BeoCom 3

# Manuel

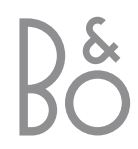

### BeoCom 3

Le BeoCom 3 vous permet de gérer vos communications par l'intermédiaire de l'afficheur du téléphone. L'afficheur vous indique comment utiliser le téléphone quand vous souhaitez effectuer un appel, répondre à un appel et régler le téléphone.

Le BeoCom 3 est un téléphone RNIS (ISDN). Avec RNIS, vous disposez de deux lignes de téléphones dans la maison, ce qui vous permet, par ex., de parler au téléphone tout en naviguant sur Internet ou d'avoir deux conversations simultanément.

Vous pouvez affecter jusqu'à deux numéros de téléphone à chaque ligne dans votre BeoCom 3, qui permet également l'utilisation d'un grand nombre de services RNIS.

Le BeoCom 3 est également un bon outil pour une entreprise à domicile. Il offre l'accès facile au Répertoire intégré et permet de tenir une conversation, soit avec l'écouteur soit en mains libres, pour pouvoir effectuer d'autres tâches tout en communiquant.

### Contenu

#### Brancher le BeoCom 3

- 6 Emplacement et environnement
   caractéristiques techniques du téléphone
- 6 Régler le téléphone combiné principal ou secondaire ?
- 6 Brancher sur la prise téléphonique RNIS
- 7 Caractéristiques particulières du BeoCom 3
- 7 Brancher et utiliser l'écouteur
- 7 Entretien et nettoyage du téléphone
- 25 Sélectionner le numéro et la configuration de la ligne 1 et de la ligne 2

#### Commencer à utiliser le BeoCom 3

- 8 Clavier et afficheur
   quelle est la signification de chaque touche ?
- 10 Témoins lumineux – pourquoi les témoins lumineux clignotent-ils ?
- 10 La touche Extra
- 33 Vue d'ensemble des menus

#### Utilisation quotidienne – appeler et répondre à des appels

- 11 Communication appeler et répondre

   appeler, terminer et répondre à des appels – choisir entre les lignes de téléphone 1 et 2
- 11 Appel mains libres ou appel avec écouteur

 répondre et appeler sans décrocher le combiné

- 12 Modifier le numéro lors de la composition
- 12 Régler l'intensité lors de la conversation
- 12 Désactiver le microphone
- 13 Voir le prix de la communication
- 13 Message en Attente
- 13 Enregistrement lorsque le numéro est occupé

#### **Répertoire intégré**

- 14 Mémoriser le nom et le numéro dans le Répertoire après la conversation

   saisir un nom
- 14 Etablir un nouveau nom et un nouveau numéro dans le Répertoire
- 15 Chercher parmi tous les noms du Répertoire et appeler
- 15 Chercher dans le Répertoire à partir de la lettre initiale
- 15 Voir l'état du Répertoire
- 16 Modifier un nom ou un numéro dans le Répertoire
- 16 Effacer un nom et un numéro dans le Répertoire
- 16 Copier un nom et un numéro dans le Répertoire

#### Entrer une pause dans un numéro

- 17 Appeler un numéro de téléphone suivi d'un numéro de poste

   la pause avant le numéro de poste est automatiquement insérée
- 17 Mémoriser un numéro suivi d'un numéro de poste dans le Répertoire

#### Présentation du Numéro (Journal) – utilisation et composition

18 Utiliser le Journal

 voir le nom et le numéro de ceux qui ont appelé, appeler à partir du Journal

18 Effacer un nom et un numéro du Journal – effacer tout le Jounal

# Rappel (Bis) – utilisation et composition

- 19 Utilisation de la liste Rappel

   voir le nom et le numéro de ceux que vous avez appelés, appeler directement à partir de la liste Rappel
- 19 Effacer un nom et un numéro sur la liste Rappel

effacer toute la liste

26 Désactiver Rappel élargi

 le téléphone mémorise des appels à partir d'autres téléphones dans la liste Rappel

# Deux communications simultanées

- 20 Changer entre deux communications Mise en garde et Signal d'Appel
   – mettre une communication en garde – reprendre la communication
- 21 Transfert d'Appel explicite
- 21 Conférence à trois

#### Portabilité du Terminal

- 22 Déplacer une communication

   déplacez votre communication vers un autre téléphone
- 22 Chercher une communication à partir d'un autre téléphone
- 28 Identifier une communication en cas de déplacement

 lorsque vous déplacez une communication vers un autre téléphone, un numéro est attribué à la communication

#### Transfert d'Appel

23 Activer ou désactiver Transfert d'Appel

 sélectionner le type et le numéro de transfert

32 Transférer des communications... au bureau

#### **Régler la sonnerie**

24 Régler l'intensité, la mélodie et la temporisation

 – sélectionner la temporisation de la sonnerie – combien de temps doit s'écouler avant que le BeoCom 3 sonne

31 Un exemple... plusieurs téléphones à la maison

#### Réglages – du téléphone ou du système de téléphones

- 25 Sélectionner le numéro et la configuration de la ligne 1 et de la ligne 2
- 26 Régler une intensité fixe – sélectionner l'intensité à laquelle toutes les communications doivent commencer
- 26 Rappel élargi

   le téléphone mémorise des appels d'autres téléphones dans la liste Rappel
- 26 Désactiver le clignotement des témoins lumineux
- 27 Sélectionner la langue

#### **Réglages étendus**

- 28 Identifier une communication en cas de déplacement
- 28 Régler le contraste de l'afficheur
- 29 Régler le téléphone pour l'utilisation après un standard
- 29 Portabilité du Terminal
- 29 Lire le numéro de la version dans l'afficheur du téléphone
- *30* Remettre à zéro les réglages et effacer le Répertoire

 effacer le contenu du Répertoire et ramener tous les réglages aux réglages d'usine

# Système avec plusieurs téléphones BeoCom 3

- 31 Un exemple... plusieurs téléphones à la maison
- 32 Transférer des communications... au bureau

#### Vue d'ensemble des menus

33 Vue d'ensemble des possibilités du système de menus du téléphone

#### Services RNIS et BeoCom 3

34 Quels sont les services RNIS que le BeoCom 3 permet d'utiliser...?

#### Que faire si...

35 Questions et réponses

#### Pour votre information...

- 36 Pour le client
- 37 Conditions de garantie

## Brancher le BeoCom 3

Placez et branchez le téléphone sur votre connexion RNIS selon les indications suivantes.

Si vous avez plusieurs téléphones RNIS, il faut les adapter à la fonction qu'ils remplissent – en tant qu'appareil principal ou secondaire.

Vous ne pouvez brancher qu'un seul appareil principal sur chaque connexion RNIS. Les autres appareils sur la même connexion doivent être des appareils secondaires.

L'appareil principal fonctionne en cas de panne de courant et peut donc être utilisé pour effectuer des appels d'urgence. Un appareil secondaire ne fonctionne pas en cas de panne de courant.

Après avoir branché le BeoCom 3, vous devez attribuer des numéros de téléphone (numéros SDA) à la ligne 1 et la ligne 2 et effectuer la configuration des lignes. Cela vous permet de bénéficier pleinement des possibilités du téléphone et de vos services RNIS, voir page 25.

Ne réglez pas l'heure du téléphone. L'heure et la date sont réglées automatiquement la première fois que vous avez effectué un appel sortant et établi la communication.

Le BeoCom 3 permet l'utilisation avec écouteur et vous pouvez à tout moment changer entre l'utilisation du combiné, de l'écouteur ou une conversation mains libres.

L'écouteur est disponible en tant qu'accessoire.

#### Emplacement

Ne pas installer le téléphone dans un environnement humide, poussiéreux ou pollué et ne pas l'exposer au soleil ou à l'influence de liquides.

# Environnement – caractéristiques techniques du téléphone

- température ambiante : 0° à 45°C
- humidité relative de l'air : 15% 95%
- Facteur d'équivalence d'équipement terminal : 4

# Régler sur appareil principal ou secondaire

Le téléphone est préréglé pour fonctionner en tant qu'appareil principal. Vous n'avez donc besoin d'effectuer ce réglage que si le téléphone doit fonctionner en tant qu'appareil secondaire.

- > Mettre le commutateur sous le téléphone sur ON pour appareil principal ou sur OFF pour appareil secondaire. Utilisez un objet pointu, par ex. un petit tournevis.
- > Mettre le cache.

Noter qu'en cas de panne de courant, seul l'appareil principal fonctionne. Les appareils secondaires ne peuvent être utilisés lors d'une panne de courant.

#### Brancher sur la connexion RNIS

Le téléphone doit être branché sur la connexion RNIS afin de pouvoir commencer à l'utiliser.

- > Brancher la prise téléphonique sur la connexion RNIS (le boîtier TNR).
- > Brancher le boîtier TNR sur la prise de courant afin d'assurer le fonctionnement optimal du téléphone.

Voir page 25 pour la configuration des lignes et le choix du Numéro personnel pour la ligne 1 et la ligne 2.

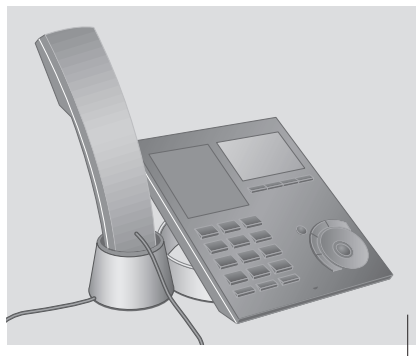

Vous pouvez placer le combiné sur le support comme cela vous convient. Le combiné peut tourner dans le support.

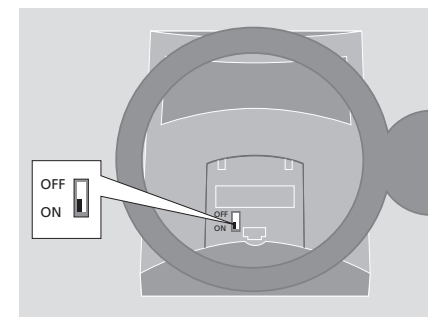

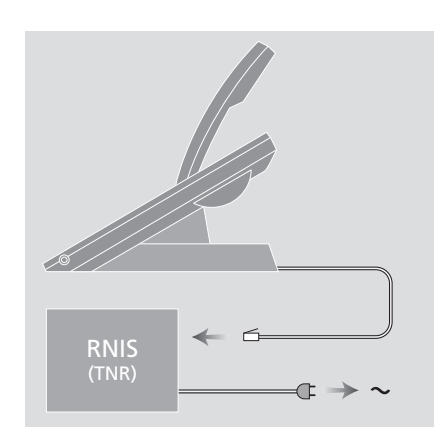

# Caractéristiques particulières du BeoCom 3...

Le BeoCom 3 est destiné à l'utilisation sur le réseau RNIS public. Ce téléphone permet l'utilisation d'un grand nombre de services RNIS dont certains nécessitent un abonnement particulier auprès de l'opérateur téléphonique.

On peut seulement s'attendre à ce que le téléphone fonctionne dans le pays pour lequel il est produit étant donné que les exigences légales d'agrément et les services RNIS peuvent varier d'un pays à l'autre. Le pays pour lequel votre BeoCom 3 est produit est indiqué sur l'emballage. Les lettres nationales distinctes figurent au-dessus du code à barres inférieur sur l'étiquette.

N'hésitez surtout pas à contacter votre revendeur pour de plus amples renseignements si vous vous posez des questions sur l'utilisation de votre BeoCom 3.

Bang & Olufsen déclare par la présente que le BeoCom 3 est conforme aux exigences essentielles et aux autres dispositions pertinentes de la directive 1999/5/CE.

#### Brancher et utiliser l'écouteur

L'écouteur est disponible en tant qu'accessoire. Raccordez l'écouteur à la prise sur le côté du BeoCom 3.

*Effectuer un appel avec l'écouteur branché…* 

| 0 – 9 | Composer le numéro de<br>téléphone    |
|-------|---------------------------------------|
| G     | Appuyer pour effectuer ur<br>appel    |
| £     | Appuyer pour terminer la conversation |

Prière de contacter votre revendeur pour de plus amples renseignements sur l'écouteur.

# Entretien et nettoyage du téléphone

Nettoyer le BeoCom 3 avec un chiffon doux trempé dans une solution d'eau contenant quelques gouttes de détergent doux puis fermement essoré.

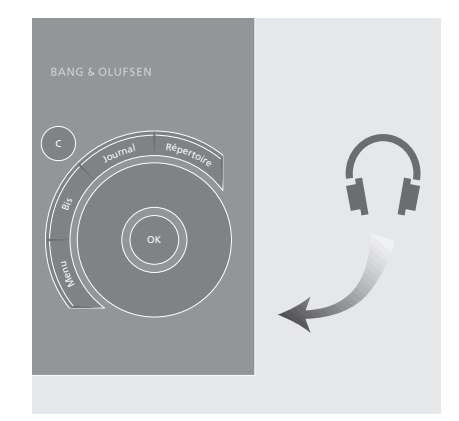

## Commencer à utiliser le BeoCom 3

Le BeoCom 3 offre de nombreuses possibilités en plus de remplir la fonction de téléphone normal.

Voici une présentation de la signification et de la fonction de chaque touche vous permettant d'avoir une vue d'ensemble rapide des commandes. Vous y trouverez également des informations sur les indications de l'afficheur et la raison pour laquelle les témoins lumineux sous l'afficheur clignotent.

A la page 33 figure une vue d'ensemble du système de menus du téléphone.

La page 34 montre une vue d'ensemble des nombreux services RNIS que le téléphone permet d'utiliser. En utilisant les deux canaux B, le BeoCom 3 est capable d'effectuer quelques services sans passer par la centrale et permet ainsi d'exploiter ces services sans abonnement auprès de l'opérateur téléphonique. Lorsque les deux canaux B sont utilisés pour effectuer des services, il ne vous est pas possible en même temps d'effectuer un appel à partir d'un autre téléphone ou d'être relié à Internet.

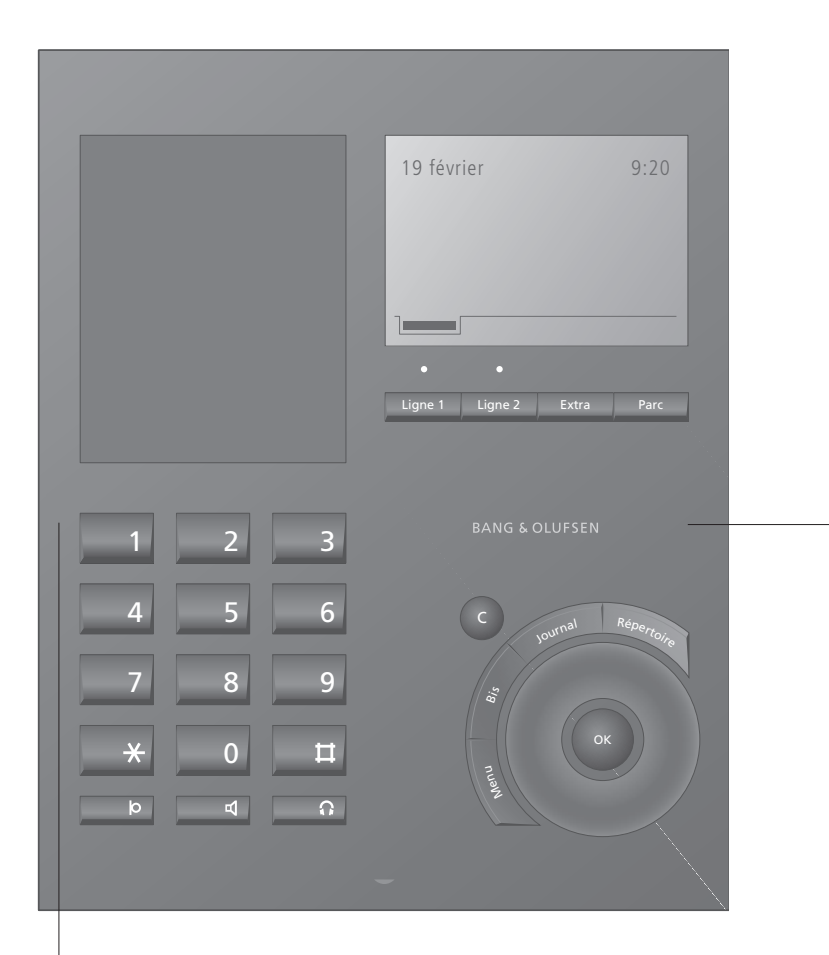

#### 0 – 9

Touches à chiffres pour la composition des numéros de téléphone.

#### \* ц

Touches utilisées dans les numéros de téléphone, par branchement et les services RNIS.

#### Ю

Permet d'activer ou de désactiver le micro et d'insérer une pause dans un numéro de téléphone.

#### 4

Permet d'activer ou de désactiver la fonction mains libres.

#### **O**

Permet d'activer ou de désactiver l'écouteur.

8

#### **Témoins lumineux**

Les témoins lumineux au-dessus de Ligne 1 et Ligne 2 s'allument lorsqu'une ligne est en cours d'utilisation et clignotent lorsqu'une communication est en attente ou bien pour indiquer l'état.

#### Ligne 1 Ligne 2

Sélectionnez la ligne que vous voulez utiliser ligne 1 ou 2.

#### Extra

Permet dans certaines situations de faire apparaître des fonctions supplémentaires dans l'afficheur.

#### Parc

Permet de déplacer la communication en cours vers un autre téléphone sur la même connexion - vous avez désactivé la sonnerie RNIS.

#### $\bigcirc$

Faites tourner la roue pour chercher dans le Répertoire, dans la liste Rappel, dans le Journal et pour le système de menus du téléphone. Au cours d'une conversation, faites tourner la roue pour régler l'intensité.

#### ОК

Appuyez sur OK pour valider et mémoriser les entrées. Appuyez sur OK pour confirmer le choix affiché.

#### Répertoire

Permet d'accéder au Répertoire.

#### Journal

Permet d'accéder à la liste Afficher numéro

#### Bis

Permet d'accéder à la liste Rappel.

#### Menu

Permet d'accéder au système de menus du téléphone.

#### С

Efface la dernière entrée. Maintenez C enfoncée pour guitter le système de menus ou une fonction. Utilisez également C pour refuser un appel.

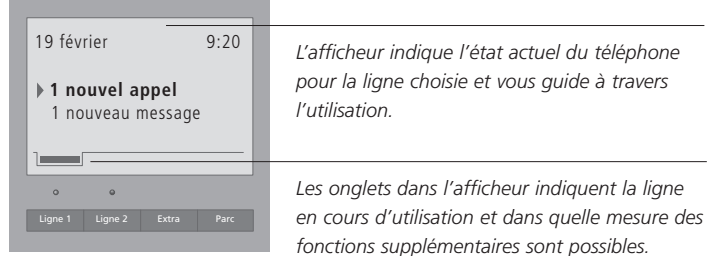

L'afficheur indigue les 'informations' actuelles et l'état de la ligne choisie quand :

- il y a des appels auxquels on n'a pas répondu
- il y a de nouveaux messages sous Message en Attente
- vous avez choisi 'Transférer, tous appels'
- vous avez enregistré un appel (AutoRappel)

#### Les témoins lumineux

#### La touche Extra

Les témoins lumineux au-dessus des touches Ligne 1 et Ligne 2 sont les indicateurs d'état et d'informations du téléphone. Au cours d'une conversation, le témoin lumineux au-dessus de la ligne utilisée est allumé et il clignote lorsqu'une communication est en attente.

Lorsque le téléphone n'est pas utilisé, les témoins lumineux clignotent...

- lorsque le téléphone sonne
- lorsqu'il y a des appels sans réponse dans le Journal
- lorsqu'il y a de nouveaux Messages en Attente
- lorsque le téléphone transfère tous les appels
- lorsqu'un appel a été enregistré (AutoRappel)
- lorsque la sonnerie a été désactivée

#### Voir pourquoi les témoins lumineux clignotent...

| Ligne 1<br>Ligne 2 | Appuyez pour voir l'état de la<br>ligne 1 ou de la ligne 2                   |
|--------------------|------------------------------------------------------------------------------|
| C                  | Faites tourner la roue pour<br>indiquer l'une des raisons du<br>clignotement |
| OK                 | Appuvez sur OK pour                                                          |

OK Appuyez sur OK pour davantage d'informations

Vous pouvez désactiver le clignotement des témoins lumineux, voir page 26 pour de plus amples instructions.

Dans de nombreuses situations, vous avez accès à des fonctions supplémentaires. Cela est indiqué par un onglet dans l'afficheur juste audessus de la touche Extra.

Il existe, entre autres, des fonctions supplémentaires pour le Répertoire, pour le Journal et Rappel et lorsque vous avez deux conversations en cours simultanément.

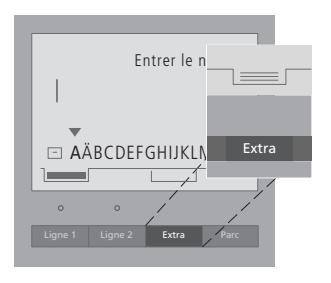

Lorsque par ex. vous êtes en train d'entrer un nom dans le Répertoire, la touche Extra vous permet directement :

- > de le créer dans le Répertoire.
- > d'insérer les lettres nationales sous l'entrée d'un nom – voir page 14.
- > de modifier le numéro ou de choisir de 'Ne pas mémoriser'.

# Utilisation quotidienne – appeler et répondre à des appels

Vous pouvez effectuer un appel en décrochant le combiné ou en utilisant la fonction mains libres ou l'écouteur. En cas de conversation mains libres ou d'appel avec écouteur, vous pouvez tenir une conversation sans décrocher le combiné.

Si vous souhaitez pouvoir recevoir un nouvel appel au cours d'une conversation, la fonction Signal d'Appel doit être activée, voir page 25.

Au cours de la conversation, la roue vous permet de régler rapidement l'intensité. Si vous ne souhaitez pas que votre interlocuteur entende une conversation que vous avez avec une personne dans le local, vous pouvez désactiver le micro.

Le service RNIS Coût Total de la communication indique le prix de la communication au lieu de la durée de la communication.

Le service RNIS Message en Attente est un répondeur intégré au réseau qui prend des messages lorsque vous ne pouvez répondre à un appel. Le BeoCom 3 indique dans l'afficheur lorsque de nouveaux messages ont été enregistrés.

Le service RNIS AutoRappel vous permet d'enregistrer l'appel, lorsqu'un numéro de télephone est occupé. Lorsque le numéro est à nouveau libre, le BeoCom 3 émet un signal et vous demande si vous souhaitez effectuer l'appel à nouveau.

# Communication – appeler et répondre

Normalement, le téléphone est prêt pour un appel sur la ligne 1. Si vous souhaitez appeler de la ligne 2, vous devez appuyer sur la touche Ligne 2. Le numéro de téléphone (numéro personnel) de la ligne utilisée est indiqué en tant que numéro affiché (Journal) chez celui que vous appelez.

| Appeler                                                                                                    |                                                                                 |  |  |
|----------------------------------------------------------------------------------------------------|---------------------------------------------------------------------------------|--|--|
| Ligne 2                                                                                                    | Sélectionner ligne 2 (option)<br>en appuyant sur Ligne 2                        |  |  |
| 0 – 9                                                                                                    | Composez le numéro de<br>téléphone                                              |  |  |
|                                                                                                    | Décrochez le combiné pour<br>effectuer l'appel                                  |  |  |
|                                                                                                    | Remettez le combiné sur le<br>support pour terminer la<br>conversation          |  |  |
| <i>Répondre à un appel</i><br>Décrochez le combiné pour<br>répondre à l'appel                                                                                                    |                                                                                 |  |  |
|                                                                                                    | ou                                                                              |  |  |
| Refuser un app                                                                                                    | oel                                                                             |  |  |
| с                                                                                                    | Appuyez sur C puis sur OK<br>pour refuser l'appel                               |  |  |
|                                                                                                    | Remettre en place le combiné<br>sur le support pour terminer la<br>conversation |  |  |
| Au cours de la conversation, vous pouvez<br>passer du combiné à la fonction mains libres<br>ou à l'écouteur en maintenant enfoncée d ou<br>î tout en plaçant le combiné sur le support. |                                                                                 |  |  |

Vous pouvez couper la communication en appuyant légèrement sur le support du combiné. Vous obtenez immédiatement la tonalité et pouvez effectuer un nouvel appel.

Si vous refusez un appel, l'appelant entend la tonalité occupé.

#### Appel mains libres ou appel avec écouteur

Effectuez un appel ou répondez à un appel sans décrocher le combiné afin d'avoir les deux mains libres tout en parlant.

| 0 – 9 Composez le numéro de<br>téléphone                |       |
|---------------------------------------------------------|-------|
|                                                         |       |
| d Appuyez pour effectuer l'a                            | appel |
| Appuyez pour terminer la conversation                   |       |
| Répondre à un appel en mains libres                     |       |
| Appuyez pour répondre à l'appel                         |       |
| Appuyez pour terminer la conversation                   |       |
| Effectuer un appel avec l'écouteur                      |       |
| <b>0 – 9</b> Composez le numéro de téléphone            |       |
| <b>G</b> Appuyez pour effectuer l'a                     | appel |
| Appuyez pour terminer la conversation                   |       |
| Répondre à un appel avec l'écouteur                     |       |
| <ul> <li>Appuyez pour répondre à<br/>l'appel</li> </ul> |       |
| • Annuvez nour terminer la                              |       |

Décrochez le combiné si vous souhaitez dévier la communication vers le combiné ou appuyez sur **d** pour passer à conversation mains libres.

#### Modifier le numéro

#### **Régler l'intensité**

Si vous composez le numéro de téléphone avant de décrocher le combiné, il vous est possible de modifier le numéro avant d'effectuer l'appel. Au cours d'une conversation, vous pouvez régler l'intensité en huit niveaux, le niveau 1 correspondant à l'intensité la plus faible et le 8 à l'intensité la plus fort. Désactiver ou activer le micro

Si vous ne souhaitez pas que votre interlocuteur entende une conversation que vous avez avec une personne dans le local, vous pouvez désactiver le micro.

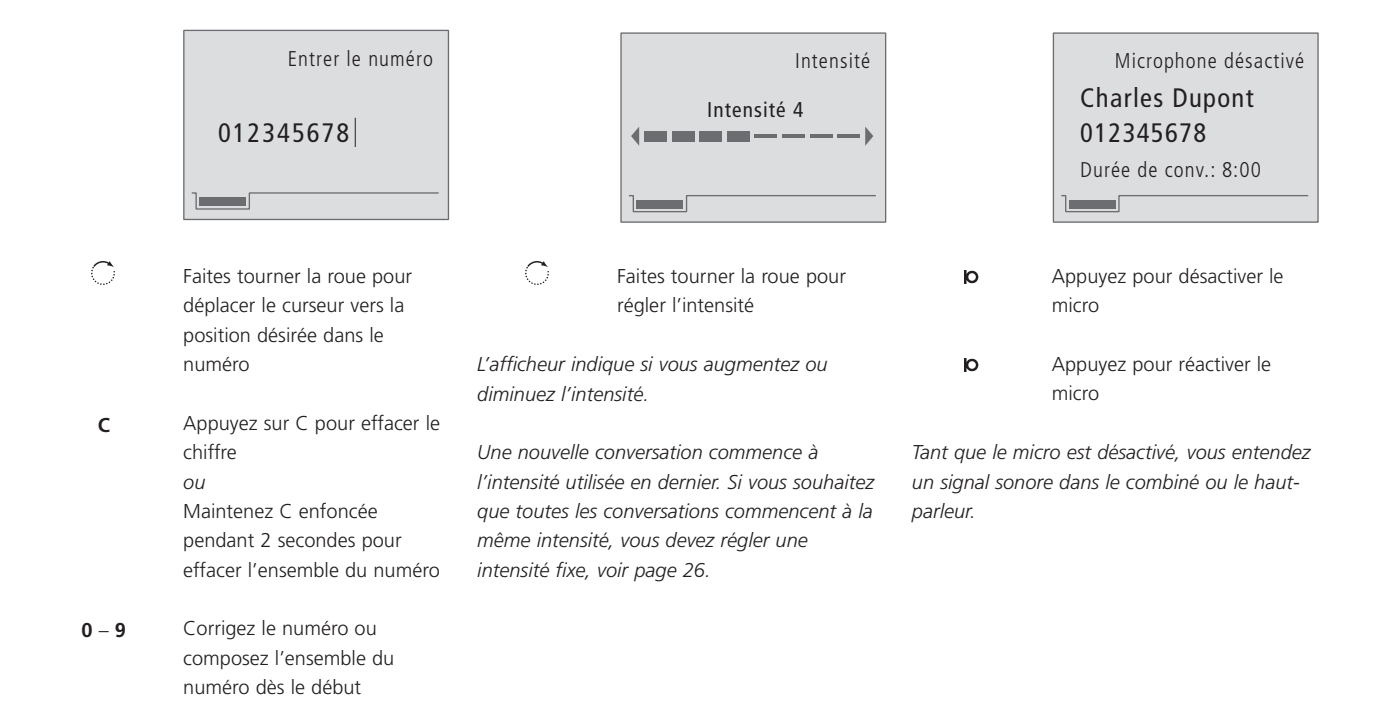

#### Voir le prix de la communication

Coût Total de la communication vous permet de voir le prix de chaque appel effectué. Le prix est indiqué dans l'afficheur au cours de la conversation ou immédiatement après que vous avez mis fin à la communication.

Message en Attente et AutoRappel.

#### Message en Attente

Message en Attente est un répondeur téléphonique intégré au réseau. Message en Attente prend des messages lorsque vous ne pouvez répondre à l'appel. Le BeoCom 3 indique lorsqu'il y a de nouveaux messages.

| AutoRap | opel |
|---------|------|
|---------|------|

#### - lorsque le numéro est occupé

Lorsqu'un numéro de téléphone est occupé, on vous demande par l'intermédiaire de l'afficheur du téléphone si vous voulez être informé lorsque le numéro est à nouveau libre.

|                | Conversation terminée<br>Jean Dupont<br>012347778<br>Prix : 1,80 Euro |                | Nouveaux messages<br>Nombre : 2<br>Date : 8 fév.<br>Heure : 12:57<br>• Ecouter messages ? |               | Usager occupé<br>Jean Dupont<br>012347778<br>• Rappeler quand libre ? |
|----------------|-----------------------------------------------------------------------|----------------|-------------------------------------------------------------------------------------------|---------------|-----------------------------------------------------------------------|
| Voir le prix a | après une communication                                               | Ecouter un     | message                                                                                   | Enregistrer   | un appel                                                              |
|                | Remettez le combiné sur le                                            | C              | Faites tourner la roue pour                                                               | ОК            | Appuyez sur OK pour                                                   |
|                | support pour terminer la                                              |                | faire apparaître de nouveaux                                                              |               | enregistrer l'appel                                                   |
|                | conversation                                                          |                | messages                                                                                  |               | 5 11                                                                  |
|                |                                                                       |                | <u> </u>                                                                                  | Lorsque le ni | uméro est libre, le téléphone émet                                    |
|                | Le prix de l'appel est indiqué                                        | ОК             | Appuyez sur OK pour voir des                                                              | une sonnerie  | spéciale et l'afficheur indique                                       |
|                | dans l'afficheur                                                      |                | informations sur le nouveau                                                               | 'L'abonné es  | t libre' et 'Abonné libre,                                            |
|                |                                                                       |                | message                                                                                   | rappeler ?'   |                                                                       |
| Voir le prix d | d'une communication                                                   |                |                                                                                           |               |                                                                       |
| antérieure     |                                                                       | ОК             | Appuyez sur OK pour appeler                                                               |               | Décrochez le combiné pour                                             |
| Bis            | Appuyez sur Bis pour accéder                                          |                | Message en Attente                                                                        |               | effectuer l'appel                                                     |
|                | à la liste Rappel                                                     |                |                                                                                           |               |                                                                       |
| -              |                                                                       |                | Attendez des instructions du                                                              | Si vous char  | ngez d'avis pour un                                                   |
| O              | Faites tourner la roue pour sé-                                       |                | répondeur vocal                                                                           | AutoRappe     | l                                                                     |
|                | lectionner le nom et le numéro                                        |                |                                                                                           | C             | Faites tourner la roue pour                                           |
|                |                                                                       | Normalemen     | t, l'indication d'un nouveau                                                              |               | faire apparaître Rappel                                               |
| ОК             | Appuyez sur OK pour faire                                             | Message en .   | Attente est automatiquement                                                               |               |                                                                       |
|                | apparaître l'information de                                           | effacée par l  | 'opérateur téléphonique après                                                             | ОК            | Appuyez sur OK                                                        |
|                | rappel                                                                | l'écoute. Si c | ela n'est pas le cas, vous pouvez                                                         | 0             |                                                                       |
|                |                                                                       | remettre à ze  | éro l'indication dans l'afficheur.                                                        | (             | Faites tourner la roue pour                                           |
| Le prix indiqu | é ne correspond pas forcément                                         |                |                                                                                           | ОК            | sélectionner le numéro et                                             |
| au relevé de l | 'opérateur téléphonique, il ne                                        | Remettre à     | zéro l'indication                                                                         |               | appuyez sur OK                                                        |
| tient pas com  | pte, par ex., d'accords de                                            |                | Faites tourner la roue pour                                                               | $\sim$        |                                                                       |
| réduction éve  | entuels.                                                              |                | marquer l'indication de                                                                   | $\sim$        | Faites tourner la roue pour                                           |
|                |                                                                       |                | nouveaux messages                                                                         |               | sélectionner 'Oui' ou 'Non'                                           |
|                |                                                                       | ОК             | Appuyez sur OK                                                                            | ок            | Appuyez sur OK                                                        |
|                |                                                                       | Fytra          | Appuvoz sur Extra L'afficheur                                                             |               |                                                                       |
|                |                                                                       | LAUG           | indique 'Remettre à zéro 2'                                                               |               |                                                                       |
|                | tactez votre opérateur                                                |                |                                                                                           |               |                                                                       |
| téléphonique   | pour l'offre et l'abonnement                                          | ОК             | Appulvez sur OK pour remettre à                                                           |               |                                                                       |
| concernant (   | Coût Total de la communication.                                       |                | zéro l'indication dans l'afficheur                                                        |               |                                                                       |

## Répertoire intégré

Le Répertoire intégré deviendra rapidement votre ouvrage personnel de référence lorsque vous voulez appeler la famille ou les amis. Il suffit de chercher le nom puis d'appeler.

Le Répertoire peut contenir environ 250 noms et numéros qui sont indiqués par ordre alphabétique dans l'afficheur.

Vous pouvez facilement créer votre Répertoire en mémorisant les numéros de téléphone pertinents dans le Répertoire, immédiatement après avoir terminé la conversation.

Il existe différentes manières de recherche. Vous pouvez soit rechercher parmi tous les noms soit rechercher par ordre alphabétique en fonction de la lettre initiale. Les numéros sans nom figurent sous la lettre de recherche '?'

NOTE ! Tout en étant dans le Répertoire, vous pouvez accéder directement à des fonctions comme par exemple modifier des noms, copier des noms/numéros et effacer des noms/numéros en appuyant sur la touche Extra.

#### Mémoriser un numéro après une conversation

Après une conversation, vous êtes invité à mémoriser le numéro dans le Répertoire s'il n'y est pas déjà. La ligne en bas de l'afficheur vous permet de choisir entre majuscules et minuscules, signes et chiffres pour la composition du nom. Les places vides sur la liste correspondent à l'espace et 🖃 est le symbole de mémorisation.

#### Créer un nouveau nom et un nouveau numéro

Lorsque vous composez des noms, vous pouvez entrez le nombre de lettres que l'afficheur permet d'accueillir, avec cependant un maximum de 25. La longueur maximale des numéros est de 48 chiffres. Il y a une ligne pour le nom et une ligne pour le numéro. Le nombre de places dans le Répertoire dépend de la longueur des noms et numéros que vous entrez.

|                  | Conversation terminée         |    |
|------------------|-------------------------------|----|
|                  | 012347778                     |    |
|                  | • Garder ds Répertoire ?      |    |
| Après avoir tor  |                               |    |
| Apres avoir terr |                               |    |
| OK A             | Appuyez sur OK pour mémoriser | le |
| r                | numéro et entrer un nom       |    |

 $\bigcirc$ Faites tourner la roue pour sélectionner chacune des lettres du nom

ОК Appuyez sur OK pour mémoriser la lettre sélectionnée

Finissez 'd'écrire' le nom...

C Faites tourner la roue jusqu'à ce ОК que 🖃 s'affiche et appuyez sur OK pour mémoriser le nom et le numéro

Si vous avez besoin de lettres spécifiquement nationales au cours de la composition d'un nom...

- Appuyez sur Extra pour accéder Extra aux fonctions supplémentaires  $\bigcirc$ Faites tourner la roue et
  - ОК appuyez sur OK pour sélectionner 'Caractères spéciaux'

 $\bigcirc$ 

Faites tourner la roue et ОК appuvez sur OK pour sélectionner la lettre souhaitée

| - | AÄBCDEFGHIJKLM |
|---|----------------|
|   |                |

Entrer le nom

| Menu<br>OK | Appuyez sur Menu pour accéder<br>au menu principal – appuyez sur<br>OK pour sélectionner le menu du<br>Répertoire |
|------------|----------------------------------------------------------------------------------------------------|
| ок         | Appuyez sur OK pour sélectionner<br>'Créer dans Répertoire'                                                       |
| C          | Faites tourner la roue pour sélec-<br>tionner les lettres pour le nom                                             |
| ок         | Appuyez sur OK pour mémoriser<br>la lettre sélectionnée                                                           |
|            | Finissez 'd'écrire' le nom                                                                                        |
| С<br>ок    | Faites tourner la roue jusqu'à ce<br>que 🖻 s'affiche et appuyez sur<br>OK pour mémoriser le nom                   |
| 0 – 9      | Entrez le numéro de téléphone                                                                                     |
| ОК         | Appuyez sur OK pour mémoriser<br>le nom et le numéro                                                              |

Vous pouvez également composer le numéro d'abord puis appuyer sur OK, ce qui vous permet de donner un nom directement au numéro et de le mémoriser dans le Répertoire.

#### Chercher parmi tous les noms dans le Répertoire

Lorsque le téléphone n'est pas en cours d'utilisation, vous pouvez faire tourner la roue pour chercher directement parmi tous les noms dans le Répertoire. Si vous avez une conversation en cours et que vous souhaitez chercher un nom dans le Répertoire, vous devez d'abord appuyer sur Répertoire pour accéder au Répertoire.

# Chercher à partir de la lettre initiale

Lorsque vous cherchez dans le Répertoire à partir d'une lettre initiale, vous devez sélectionner une lettre après quoi vous pouvez accéder aux noms commençant par la lettre concernée. Si vous souhaitez accéder à l'ensemble du Répertoire ou à des noms commençant par une autre lettre, il faut appuyer sur Répertoire à nouveau.

#### Voir l'état du Répertoire

Vous pouvez rapidement vous faire une idée du nombre de places disponibles dans le Répertoire en appelant le menu d'état.

|                                 | <ul> <li>Arnaud Petit</li> <li>DANY</li> <li>Jean Dupont</li> <li>Thomas Poiret</li> <li></li></ul> |                                                                                                    | Répertoire<br>Lettre de recherche : B<br>A <sup>Z</sup> ABDFGHJKM                            |            | Etat du Répertoire<br>Places utilisées 99<br>Places disponibles 151 |
|---------------------------------|----------------------------------------------------------------------------------------------------|----------------------------------------------------------------------------------------------------|----------------------------------------------------------------------------------------------|------------|---------------------------------------------------------------------|
| Lorsque le tél<br>d'utilisation | éphone n'est pas en cours                                                                           | Répertoire                                                                                                    | Appuyez sur Répertoire pour<br>accéder au Répertoire                                         | Menu<br>OK | Appuyez sur Menu pour<br>accéder au menu principal –                |
| С                               | Faites tourner la roue pour<br>effectuer une recherche dans<br>l'ensemble du Répertoire             | C                                                                                                    | Faites tourner la roue pour<br>sélectionner une lettre initiale                              |            | appuyez sur OK pour<br>sélectionner le menu du<br>Répertoire        |
| ОК                              | Appuyez sur OK (option) pour<br>voir le numéro attribué                                             | ОК                                                                                                    | Appuyez sur OK afin de<br>pouvoir effectuer une<br>recherche parmi les noms                  | C          | Faites tourner la roue pour<br>sélectionner 'Etat du<br>Répertoire' |
|                                 | Décrochez le combiné pour<br>effectuer l'appel                                                      |                                                                                                    | commençant par la lettre<br>initiale sélectionnée                                            | ОК         | Appuyez sur OK pour faire                                           |
| Chercher dans conversation.     | s le Répertoire au cours d'une<br>                                                                  | C                                                                                                    | Faites tourner la roue pour<br>chercher parmi les noms                                       |            | apparante i etat                                                    |
| Répertoire                      | Appuyez sur Répertoire pour<br>accéder au Répertoire                                                | ОК                                                                                                    | Appuyez sur OK (option) pour<br>voir le numéro attribué                                      |            |                                                                     |
| ОК                              | Appuyez sur OK pour pouvoir<br>effectuer une recherche dans<br>l'ensemble du Répertoire             |                                                                                                    | Décrochez le combiné pour<br>effectuer l'appel                                               |            |                                                                     |
| C                               | Faites tourner la roue pour<br>effectuer une recherche parmi<br>les noms                            | Sur la liste de lettres, signes et chiffres en bas<br>de l'afficheur, seules les lettres initiales<br>pertinentes sont indiquées – celles sous |                                                                                              |            |                                                                     |
| ОК                              | Appuyez sur OK (option) pour<br>voir le numéro attribué                                             | voulez cherche<br>il faut sélectior<br>d'effectuer une<br>numéros.                                                                             | r parmi des numéros sans nom,<br>aner ? dans la liste afin<br>e recherche spécifique sur ces |            |                                                                     |

#### Modifier un nom ou un numéro

Vous pouvez modifier un numéro et un nom dans le Répertoire à l'aide de 'Modifier nom et no. ?' dans le menu duRépertoire.

#### Effacer un nom et un numéro

Utilisez 'Effacer nom et no ?' dans le menu du Répertoire afin d'effacer un enregistrement dans le Répertoire.

#### Copier un nom et un numéro

Vous pouvez copier un numéro et un nom dans le Répertoire puis l'ajuster avant de le mémoriser en tant que nouvel enregistrement s'il y a par ex. plusieurs noms ou numéros qui se ressemblent.

| Christian Pin<br>012335998       Christian Pin<br>012335998       Christian Pin<br>012335998       Christian Pin<br>012335998         Menu<br>OK       Appuyez sur Menu - appuyez sur<br>OK       Menu<br>OK       Appuyez sur Menu pour<br>appuyez sur OK pour<br>selectionner le menu du<br>Répertoire       Menu<br>OK       Appuyez sur Menu pour<br>accéder au menu principal –<br>appuyez sur OK pour<br>selectionner le menu du<br>Répertoire       Menu<br>OK       Appuyez sur Menu pour<br>accéder au menu principal –<br>appuyez sur OK pour<br>selectionner le menu du<br>Répertoire       Menu<br>OK       Appuyez sur OK pour<br>selectionner le menu du<br>Répertoire         OK       Selectionnez une lettre initiale<br>pour le nom et le numéro avec la roue et<br>appuyez sur OK       Selectionnez une lettre initiale<br>pour le nom et le numéro avec<br>la roue et appuyez sur OK       Selectionnez une lettre initiale<br>pour le nom et le numéro avec<br>la roue et appuyez sur OK         OK       Appuyez sur OK pour medifier le<br>nom – utilisez la roue et OK pour<br>selectionner / Modifier le nom<br>oK       Selectionnez une ot oppuyez sur OK pour effacer<br>oK       Selectionnez une ffacer<br>pour le nom et le<br>numéro avec la roue et<br>appuyez sur OK       Selectionnez le nom et le<br>numéro avec la roue et<br>appuyez sur OK         OK       Appuyez sur C pour effacer des<br>ohiffres – entrize de nouveaux<br>chiffres – nutilisez la roue et OK pour<br>selectionner / Modifier le nom:       OK       Appuyez sur C pour effacer des<br>nouvelles lettres       OK       Appuyez sur C pour effacer<br>de s lettres       OK       Appuyez sur C pour effacer<br>de s lettres       OK       Appuyez sur OK pour repoirer<br>de s lettres       OK       Appuyez sur OK pour mefori                                                                                                    |            | Répertoire                            |        | Répertoire                       |               | Répertoire                         |
|----------------------------------------------------------------------------------------------------|------------|---------------------------------------|--------|----------------------------------|---------------|------------------------------------|
| 012335998       012335998       Copier nom et no.?         Menu       Appuyez sur Menu - appuyez sur<br>OK pour selectionner le menu du<br>Répertoire       Appuyez sur Menu pour<br>accéder au menu principal -<br>appuyez sur OK pour selectionner le menu du<br>Répertoire       Appuyez sur Menu pour<br>accéder au menu principal -<br>appuyez sur OK pour selectionner le menu du<br>Répertoire       Menu<br>OK       Appuyez sur Menu pour<br>accéder au menu principal -<br>appuyez sur OK pour selec-<br>tionner le menu du<br>Répertoire       Menu<br>OK       Appuyez sur OK pour selec-<br>tionner le menu du Répertoire         OK       Faites tourner la roue et appuyez<br>sur OK pour selectionner 'Modifier<br>nom et te numéro avec la roue et<br>appuyez sur OK pour<br>selectionner le fracer nom et<br>no ?       Menu<br>OK       Appuyez sur OK pour<br>selectionner le menu du<br>Répertoire       Faites tourner la roue et<br>appuyez sur OK pour selec-<br>tionner 'Copier nom et no ?         OK       Selectionnez une lettre initiale<br>pour le nom et le numéro avec<br>la roue et appuyez sur OK       Selectionnez une lettre initiale<br>pour le nom et le numéro avec<br>la roue et appuyez sur OK       Selectionnez le nom et le<br>numéro avec la roue et<br>appuyez sur OK         OK       Appuyez sur C pour effacer des<br>OL -9       Selectionnez le nom et le<br>numéro avec la roue et<br>appuyez sur OK       Selectionnez le nom et le<br>numéro avec la roue et<br>appuyez sur OK       Selectionner de<br>numéro avec la roue et<br>appuyez sur OK         OK       Appuyez sur C pour effacer des<br>OL -9       Selectionner de<br>nouveles lettres       Selectionner de<br>numéro avec la roue et<br>appuyez sur OK       Selectionner de<br>nuwéro avec la roue et<br>appuyez sur OK       Selectionn                                                                                                    |            | Christian Pin                         |        | Christian Pin                    |               | Christian Pin                      |
| <ul> <li>Modifier nom et no.?</li> <li>C poier nom et no.?</li> <li>C poier nom et no.?</li> <li>C poier nom et no.?</li> <li>C poier nom et no.?</li> <li>C Paites tourner la roue et appuyez sur OK pour selectionner 'Modifier nom et no nom et no ??</li> <li>C Selectionnez une lettre initiale pour nom et no ??</li> <li>C Selectionnez une lettre initiale pour selectionner la roue et appuyez sur OK pour selectionner 'Effacer nom et no ??</li> <li>C Selectionnez une lettre initiale pour sectionner 'Copier nom et no ??</li> <li>C Selectionnez une lettre initiale pour sector nom et no ??</li> <li>C Selectionnez une nom et un numéro avec la roue et appuyez sur OK</li> <li>C Appuyez sur OK pour modifier</li> <li>C Appuyez sur OK pour effacer des on - 9 chiffres - entrez de nouveaux chiffres</li> <li>C Appuyez sur C pour effacer des on - 9 chiffres - entrez de nouveaux chiffres</li> <li>C Appuyez sur C pour effacer des on - 9 chiffres - entrez de nouveaux chiffres</li> <li>C Appuyez sur C pour effacer des on - 9 chiffres - entrez de nouveaux chiffres</li> <li>C Appuyez sur C pour effacer des on - 9 chiffres - entrez de nouveaux chiffres</li> <li>C Appuyez sur C pour effacer des on - 9 chiffres - entrez de nouveaux chiffres</li> <li>C Appuyez sur C pour effacer des on - 9 chiffres - entrez de nouveaux chiffres</li> <li>C Appuyez sur C pour effacer des on - 9 chiffres - entrez de nouveaux chiffres</li> <li>C Appuyez sur C pour effacer des on - 9 chiffres - entrez de nouveaux chiffres</li> <li>C Appuyez sur C pour effacer des on - 9 chiffres - entrez de nouveaux chiffres - entrez de nouveaux chiffres - entrez</li></ul> |            | 012335998                             |        | 012335998                        |               | 012335998                          |
| Menu<br>OK       Appuyez sur Menu - appuyez sur<br>OK pour sélectionner le menu du<br>Répertoire       Menu<br>OK       Appuyez sur Menu pour<br>accéder au menu principal -<br>appuyez sur OK pour<br>sélectionner le menu du<br>Répertoire       Menu<br>OK       Appuyez sur Menu pour<br>accéder au menu principal -<br>appuyez sur OK pour<br>sélectionner le menu du<br>Répertoire       Menu<br>OK       Appuyez sur OK pour<br>sélectionner le menu du<br>Répertoire         OK       Faites tourner la roue et appuyez<br>oK       sur OK pour sélectionner le menu du<br>Répertoire       Menu<br>OK       Appuyez sur OK pour<br>sélectionner la roue et<br>appuyez sur OK pour<br>sélectionner 'Effacer nom et<br>no ?'       Faites tourner la roue et<br>appuyez sur OK pour<br>sélectionner 'Effacer nom et<br>no ?'       Faites tourner la roue et<br>appuyez sur OK       Sélectionnez un eltre initiale<br>pour le nom et le numéro avec<br>la roue et appuyez sur OK       Sélectionnez un eltre initiale<br>pour le nom et le numéro avec<br>la roue et appuyez sur OK       Sélectionnez un eltre initiale<br>pour le nom et le numéro avec<br>la roue et appuyez sur OK       Sélectionnez le nom et le<br>numéro avec la roue et<br>appuyez sur OK       Sélectionnez le nom et le<br>numéro avec la roue et<br>appuyez sur OK       Sélectionnez le nom et le<br>numéro avec la roue et<br>appuyez sur OK       Sélectionnez le nom et le<br>numéro avec la roue et<br>appuyez sur OK       OK       Appuyez sur OK pour effacer<br>des lettres – utilisez la roue et OK pour<br>oK sélectionner 'Modifier le nom'.       OK       Appuyez sur OK pour effacer<br>des lettres – utilisez la roue et OK pour<br>oK sélectionner la roue jusqu'à ce<br>en ouveau nom et le nouveau<br>numéro         OK       Appuyez sur Corpour effacer des<br>nouveales lettres – utilisez la roue et OK pour<br>oK sélectionnere la roue jusqu'à c                                                                                                    |            | • Modifier nom et no. ?               |        | • Effacer nom et no. ?           |               | • Copier nom et no. ?              |
| Menu       Appuyez sur Menu - appuyez sur<br>OK       Menu<br>OK pour sélectionner le menu du<br>Répertoire       Appuyez sur Menu pour<br>accéder au menu principal -<br>appuyez sur OK pour<br>sélectionner le menu du<br>Répertoire       Menu<br>OK       Appuyez sur Menu pour<br>accéder au menu principal -<br>appuyez sur OK pour<br>sélectionner le menu du<br>Répertoire       Menu<br>OK       Appuyez sur Menu pour<br>accéder au menu principal -<br>appuyez sur OK pour<br>sélectionner le menu du<br>Répertoire         OK       Faites tourner la roue et appuyez<br>appuyez sur OK       Faites tourner la roue et<br>appuyez sur OK pour<br>sélectionner "Effacer nom et<br>no ?"       Faites tourner la roue et<br>appuyez sur OK pour<br>sélectionner "Effacer nom et<br>no ?"       Faites tourner la roue et<br>appuyez sur OK       Faites tourner la roue et<br>appuyez sur OK         OK       Sélectionnez un nom et un numéro<br>oK       Sélectionnez une lettre initiale<br>pour le nom et le numéro avec<br>la roue et appuyez sur OK       Sélectionnez une lettre initiale<br>pour le nom et le numéro avec<br>la roue et appuyez sur OK       Sélectionnez le nom et le<br>numéro avec la roue et<br>appuyez sur OK       Sélectionnez le nom et le<br>numéro avec la roue et<br>appuyez sur OK       Sélectionnez le nom et le<br>numéro avec la roue et<br>appuyez sur OK       Sélectionnez le nom et le<br>numéro avec la roue et<br>appuyez sur OK       Sélectionnez le nom et le<br>numéro avec la roue et<br>appuyez sur OK       Sélectionner le nou et<br>appuyez sur OK       Sélectionner le<br>numéro avec la roue et<br>appuyez sur OK       Sélectionner le<br>numéro avec la roue et<br>appuyez sur OK       Sélectionner le<br>numéro avec la roue et<br>appuyez sur OK       Sélectionner le<br>numéro avec la roue et<br>appuyez sur OK       Sélectionner le<br>numéro avec la roue et<br>appuyez sur O                                                                                                    |            |                                       |        |                                  |               |                                    |
| Menu       Appuyez sur Menu - appuyez sur<br>OK       Menu<br>OK pour sélectionner le menu du<br>Répertoire       Appuyez sur OK pour<br>accéder au menu principal<br>appuyez sur OK pour<br>sélectionner le menu du<br>Répertoire       Menu<br>OK       Appuyez sur Menu pour<br>accéder au menu principal<br>appuyez sur OK pour sélec-<br>tionner le menu du<br>Répertoire       Appuyez sur OK pour sélec-<br>tionner le menu du<br>Répertoire         OK       Faites tourner la roue et appuyez<br>sur OK pour sélectionner 'Modifier<br>nom et no ?'       Faites tourner la roue et<br>appuyez sur OK pour<br>sélectionner le fraites tourner la roue et<br>appuyez sur OK pour<br>sélectionnez une lettre initiale<br>pour le nom et le numéro avec<br>la roue et appuyez sur OK       Faites tourner la roue et<br>appuyez sur OK       Faites tourner la roue et<br>appuyez sur OK         OK       Appuyez sur OK<br>avec la roue et appuyez sur OK       Sélectionnez une lettre initiale<br>pour le nom et le numéro avec<br>la roue et appuyez sur OK       Sélectionnez le nom et le<br>numéro avec la roue et<br>appuyez sur OK       Sélectionnez le nom et le<br>numéro avec la roue et<br>appuyez sur OK       Sélectionnez le nom et le<br>numéro avec la roue et<br>appuyez sur OK       Sélectionnez le nom et le<br>numéro avec la roue et<br>appuyez sur OK       Sélectionnez le nom et le<br>numéro avec la roue et<br>appuyez sur OK       Appuyez sur OK       K         OK       Appuyez sur C pour effacer des<br>0 - 9       C, Appuyez sur C pour effacer des<br>nouvealus zur Appuyez sur C pour effacer des<br>lettres - utilisez la roue et OK pour<br>oK       Appuyez sur C pour effacer des<br>nouvealus lettres       Faites tourner la roue jusqu'à<br>ce que El s'affiche et appuyez<br>sur OK pour menoriser le<br>nouveau nois et le<br>nouveau nois et le<br>nouveau nuis en <th></th> <th></th> <th></th> <th></th> <th></th> <th></th>                                                                                                    |            |                                       |        |                                  |               |                                    |
| OK       OK pour sélectionner le menu du Répertoire       OK accéder au menu principal – appuyez sur OK pour selectionner le menu du Répertoire       OK accéder au menu principal – appuyez sur OK pour selectionner le menu du Répertoire         OK       sur OK pour sélectionner 'Modifier nom et no ?'       Faites tourner la roue et appuyez sur OK pour selectionner 'Effacer nom et no ?'       Faites tourner la roue et appuyez sur OK pour selectionner 'Effacer nom et no ?'       Faites tourner la roue et appuyez sur OK pour selectionner 'Effacer nom et no ?'       Faites tourner la roue et appuyez sur OK pour selectionner 'Effacer nom et no ?'       Selectionnez une lettre initiale pour selectionner 'Effacer nom et no ?'       Selectionnez une lettre initiale pour selectionner 'Effacer nom et no ?'       Selectionnez une lettre initiale pour selectionner 'Lenom et le numéro avec la roue et appuyez sur OK         OK       Appuyez sur OK       OK       Selectionnez une lettre initiale pour le nom et le numéro avec la roue et appuyez sur OK       OK       Selectionnez le nom et le numéro avec la roue et appuyez sur OK         OK       Appuyez sur OK pour modifier       OK       Selectionnez le nom et le numéro avec la roue et appuyez sur OK       OK       Appuyez sur OK pour copier         OK       Appuyez sur C pour effacer des onteres       OK       Appuyez sur OK pour copier       OK       Appuyez sur OK pour copier         OK       Appuyez sur C pour effacer des selectionner 'Modifier le nom'       C       Appuyez sur OK pour memoriser le nouveala nouveles lettres         O                                                                                                    | Menu       | Appuyez sur Menu - appuyez sur        | Menu   | Appuyez sur Menu pour            | Menu          | Appuyez sur Menu pour              |
| Répertoire       appuyez sur OK pour<br>sélectionner le menu du<br>Répertoire       appuyez sur OK pour<br>sélectionner le menu du<br>Répertoire       appuyez sur OK pour<br>sélectionner le menu du<br>Répertoire       Faites tourner la roue et<br>appuyez sur OK       Faites tourner la roue et<br>appuyez sur OK pour sélec-<br>tionner le menu du<br>Répertoire       Faites tourner la roue et<br>appuyez sur OK pour<br>sélectionner l'Effacer nom et<br>no 7'       Faites tourner la roue et<br>appuyez sur OK       Faites tourner la roue et<br>appuyez sur OK       Faites tourner la roue et<br>appuyez sur OK       Faites tourner la roue et<br>appuyez sur OK       Faites tourner la roue et<br>appuyez sur OK       Faites tourner la roue et<br>appuyez sur OK       Faites tourner la roue et<br>appuyez sur OK       Faites tourner la roue et<br>appuyez sur OK       Faites tourner la roue et<br>appuyez sur OK       Faites tourner la roue et<br>appuyez sur OK       Faites tourner la roue et<br>appuyez sur OK         OK       Appuyez sur OK pour modifier       OK       Sélectionnez le nom et le<br>numéro avec la roue et<br>appuyez sur OK       Sélectionnez le nom et le<br>numéro avec la roue et<br>appuyez sur OK       Sélectionnez le nom et le<br>numéro avec la roue et<br>appuyez sur OK       Sélectionnez le nom et le<br>numéro avec la roue et<br>appuyez sur OK       OK       Appuyez sur OK pour reffacer<br>des lettres – utilisez la roue et OK pour<br>oK       Sélectionner de nouveaux<br>numéro       OK       Appuyez sur C pour effacer<br>des lettres – utilisez la roue et OK pour<br>oK       Sélectionner le nouveau<br>numéro       Sélectionner de<br>nouveau nom et le nouveau<br>numéro         OK       Appuyez sur C pour effacer des<br>lettres – utilisez la roue et OK pour       OK                                                                                                    | ОК         | OK pour sélectionner le menu du       | ОК     | accéder au menu principal –      | ОК            | accéder au menu principal –        |
| Selectionner la roue et appuyez       sur OK pour selectionner 'Modifier<br>nom et no ?'       Répertoire       Faites tourner la roue et<br>appuyez sur OK pour<br>selectionner 'Effacer nom et<br>no ?'       Faites tourner la roue et<br>appuyez sur OK pour<br>selectionner 'Effacer nom et<br>no ?'       Faites tourner la roue et<br>appuyez sur OK pour<br>selectionner 'Effacer nom et<br>no ?'       Faites tourner la roue et<br>appuyez sur OK pour<br>selectionner 'Effacer nom et<br>no ?'       Selectionnez une lettre initiale<br>pour le nom et le numéro avec<br>la roue et appuyez sur OK         OK       Sélectionnez un nom et un numéro<br>OK       Sélectionnez une lettre initiale<br>pour le nom et le numéro avec<br>la roue et appuyez sur OK       Sélectionnez le nom et le<br>numéro avec la roue et<br>appuyez sur OK       Sélectionnez le nom et le<br>numéro avec la roue et<br>appuyez sur OK         OK       Appuyez sur C pour effacer des<br>0 - 9       OK       Appuyez sur C pour effacer des<br>nom - utilisez la roue et OK pour<br>selectionner 'Modifier le<br>nom - utilisez la roue et OK pour<br>selectionner de nouvelles lettre       OK       Appuyez sur C pour effacer<br>des lettres       Appuyez sur C pour effacer<br>des lettres         C       Appuyez sur C pour effacer des<br>lettres - utilisez la roue et OK pour<br>selectionner de nouvelles lettre       OK       Appuyez sur C pour effacer<br>des lettres       OK         OK       selectionner la roue jusqu'à ce<br>mouveau nom et le nouveau<br>numéro       OK       NOTE 1 Lorsque vous êtes dans le Répertoire,<br>il et plus facile de pouvoir modifier, copier ou<br>enfacer en appuyez sur Er tora uis en<br>effacer en appuyez sur Er tora uis en                                                                                                    |            | Répertoire                            |        | appuyez sur OK pour              |               | appuyez sur OK pour sélec-         |
| OK       sur OK pour sélectionner 'Modifier<br>nom et no ?'       Répertoire         OK       sur OK pour sélectionner 'Modifier<br>nom et no ?'       Faites tourner la roue et<br>appuyez sur OK pour<br>sélectionner 'Effacer nom et<br>no ?'       GK       appuyez sur OK pour sélec-<br>tionner 'Copier nom et no ?'         OK       le nom et le numéro avec la roue et<br>appuyez sur OK       Sélectionnez une lettre initiale<br>pour le nom et le numéro avec<br>la roue et appuyez sur OK       Sélectionnez une lettre initiale<br>pour le nom et le numéro avec<br>la roue et appuyez sur OK         OK       Appuyez sur OK pour modifier       OK       Sélectionnez le nom et le<br>numéro avec la roue et<br>appuyez sur OK       Sélectionnez le nom et le<br>numéro avec la roue et<br>appuyez sur OK         OK       Appuyez sur OK pour modifier       OK       Sélectionnez le nom et le<br>numéro avec la roue et<br>appuyez sur OK       OK       Appuyez sur OK pour copier         O - 9       chiffres       en oure et OK pour       OK       Appuyez sur C pour effacer<br>nom – utilisez la roue et OK pour       OK       Appuyez sur C pour effacer       C       Appuyez sur C pour effacer<br>des lettres – utilisez la roue et OK pour         OK       sélectionner la noue]       OK       Sélectionner de nouvelles lettres       OK       C       Appuyez sur C pour effacer des<br>nouvealu nom et le nouveau<br>numéro       OK       Appuyez sur C pour effacer des<br>nouveau nom et le nouveau<br>numéro       OK       Faites tourner la roue jusqu'à<br>OK       OK       C       Appuyez                                                                                                    | ~          |                                       |        | sélectionner le menu du          |               | tionner le menu du Répertoire      |
| OK       sur OK pour selectionner 'Modifier<br>nom et no ?'       Faites tourner la roue et<br>appuyez sur OK pour       Faites tourner la roue et<br>appuyez sur OK pour       Faites tourner la roue et<br>appuyez sur OK pour       Selectionnez une lettre initiale<br>pour le nom et le numéro avec<br>la roue et appuyez sur OK       Selectionnez une lettre initiale<br>pour le nom et le numéro avec<br>la roue et appuyez sur OK       Selectionnez une lettre initiale<br>pour le nom et le numéro avec<br>la roue et appuyez sur OK       Selectionnez une lettre initiale<br>pour le nom et le numéro avec<br>la roue et appuyez sur OK         OK       Appuyez sur OK pour modifier       OK       Selectionnez le nom et le<br>numéro avec la roue et<br>appuyez sur OK       Selectionnez le nom et le<br>numéro avec la roue et<br>appuyez sur OK       Selectionnez le nom et le<br>numéro avec la roue et<br>appuyez sur OK         OK       Appuyez sur C pour effacer des<br>0 - 9       OK       Appuyez sur C pour effacer des<br>on - utilisez la roue et OK pour<br>ok       OK       Appuyez sur C pour effacer<br>des lettres - utilisez la roue et OK pour<br>oK       OK       Appuyez sur C pour effacer<br>des lettres - utilisez la roue et OK pour<br>oK       OK       Appuyez sur C pour effacer<br>des lettres - utilisez la roue et OK pour<br>oK       OK       Paites tourner la roue jusqu'à<br>ce que ⊟ s'affiche et appuyez<br>sur OK pour mémoriser le<br>nouveau nom et le nouveau<br>numéro         OK       Faites tourner la roue jusqu'à ce<br>que El s'affiche et appuyez sur<br>cuis en el sour et unis en       NOTE ! Lorsque vous êtes dans le Répertoire,<br>il est plus facile de pouvoir modifier, copier ou<br>effacer en annuvez uns en en ouis en <td><math>\bigcirc</math></td> <td>Faites tourner la roue et appuyez</td> <td></td> <td>Répertoire</td> <td></td> <td>- 1</td>                                                                                                    | $\bigcirc$ | Faites tourner la roue et appuyez     |        | Répertoire                       |               | - 1                                |
| Nom et no ?       Paries tourner la robe et       OK       appuyez sur OK       appuyez sur OK       tionner 'Copier nom et no ?'         Sélectionnez une lettre initiale pour       Sélectionnez une lettre initiale pour       oK       appuyez sur OK       Sélectionnez une lettre initiale         Sélectionnez un nom et un numéro       Sélectionnez une lettre initiale       oK       Sélectionnez une lettre initiale       pour le nom et le numéro avec         OK       avec la roue et appuyez sur OK       Sélectionnez une nom et le numéro avec       Sélectionnez le nom et le numéro avec         OK       avec la roue et appuyez sur OK       OK       Sélectionnez le nom et le numéro avec         OK       avec la roue et appuyez sur OK       Sélectionnez le nom et le       OK         OK       Appuyez sur OK pour modifier       OK       Sélectionnez le nom et le       oK         O - 9       chiffres       entrez de nouveaux       oK       Appuyez sur C pour effacer des       OK         ON       sélectionner 'Modifier le nom'       OK       Appuyez sur C pour effacer des       OK       Appuyez sur C pour effacer des         O       -       Appuyez sur C pour effacer des       OK       Appuyez sur C pour effacer des       OK         OK       sélectionner 'Modifier le nom'       OK       Appuyez sur C pour effacer des       OK       <                                                                                                    | OK         | sur OK pour sélectionner 'Modifier    | $\cap$ | Epites tourpar la roue et        |               | Faites tourner la roue et          |
| Sélectionnez une lettre initiale pour       Sélectionnez une lettre initiale pour       Sélectionnez une lettre initiale         OK       appuyez sur OK       Sélectionnez une lettre initiale         OK       sélectionnez un nom et un numéro       Sélectionnez une lettre initiale         OK       avec la roue et appuyez sur OK       Sélectionnez une lettre initiale         OK       avec la roue et appuyez sur OK       Sélectionnez une lettre initiale         OK       Appuyez sur OK pour modifier       Sélectionnez le nom et le         OK       Appuyez sur C pour effacer des       oK         O – 9       chiffres       OK         OK       Appuyez sur C pour effacer des       oK         OM – utilisez la roue et OK pour       oK       Appuyez sur C pour effacer des         OK       appuyez sur C pour effacer des       OK       Appuyez sur C pour effacer         C       Appuyez sur Extra pour modifier le nom'       OK       Appuyez sur C pour effacer des       oK         OK       sélectionner 'Modifier le nom'       Sélectionner de nouvelles lettre       oK       c que ⊑ s'affiche et appuyez sur         OK       sélectionner de nouvelles lettre       oK       c que ⊑ s'affiche et appuyez sur       oK         OK       sélectionner de nouvelles lettre       oK       c que ⊑ s'affiche et appuyez                                                                                                    |            | nom et no ?                           | OK     |                                  | UK            | tionner 'Conjer nom et no 2'       |
| OK       le nom et le numéro avec la roue et appuyez sur OK       no ?'       Sélectionnez une lettre initiale pour le nom et le numéro avec la roue et appuyez sur OK       Sélectionnez un nom et un numéro       OK       Sélectionnez un nom et un numéro       OK       Sélectionnez une lettre initiale pour le nom et le numéro avec la roue et appuyez sur OK       Sélectionnez le nom et le numéro avec la roue et appuyez sur OK       Sélectionnez le nom et le numéro avec la roue et appuyez sur OK       Sélectionnez le nom et le numéro avec la roue et appuyez sur OK         OK       Appuyez sur OK pour modifier       OK       Sélectionnez le nom et le numéro avec la roue et appuyez sur OK       OK       Appuyez sur OK pour modifier       Sélectionnez le nom et le numéro avec la roue et appuyez sur OK       OK       Appuyez sur CK pour effacer des opuyez sur OK       OK       Appuyez sur CK pour effacer des opuyez sur OK       OK       Appuyez sur C pour effacer des of the nom – utilisez la roue et OK pour       OK       Appuyez sur C pour effacer des nouveaux       OK       Appuyez sur C pour effacer des of the nom – utilisez la roue et OK pour       OK       OK       Appuyez sur C pour effacer des nouveals elettres       OK       Faites tourner la roue jusqu'à       Faites tourner la roue jusqu'à       OK       Faites tourner la roue jusqu'à       OK       Faites tourner la roue jusqu'à       NOTE ! Lorsque vous êtes dans le Répertoire, li est plus facile de pouvoir modifier, copier ou effacer en appuyez sur C         OK       G       Faites tourner la roue jusqu'à ce                                                                                                    | O          | Sélectionnez une lettre initiale pour | ÖR     | sélectionner 'Effacer nom et     |               | tionnel copiel nom et no :         |
| appuyez sur OK       OK       pour le nom et le numéro avec<br>la roue et appuyez sur OK       Sélectionnez un nom et un numéro<br>avec la roue et appuyez sur OK       OK       pour le nom et le numéro avec<br>la roue et appuyez sur OK       Sélectionnez le nom et le numéro avec<br>la roue et appuyez sur OK       Sélectionnez le nom et le<br>numéro avec la roue et<br>appuyez sur OK       Sélectionnez le nom et le<br>numéro avec la roue et<br>appuyez sur OK       Sélectionnez le nom et le<br>numéro avec la roue et<br>appuyez sur OK       Sélectionnez le nom et le<br>numéro avec la roue et<br>appuyez sur OK       Sélectionnez le nom et le<br>numéro avec la roue et<br>appuyez sur OK       Sélectionnez le nom et le<br>numéro avec la roue et<br>appuyez sur OK         O       Appuyez sur C pour effacer des<br>chiffres – entrez de nouveaux<br>chiffres – entrez de nouveaux<br>chiffres – entrez de nouveaux<br>chiffres – entrez de nouveaux<br>chiffres – entrez de nouveaux<br>chiffres – entrez de nouveaux<br>chiffres – entrez de nouveaux<br>chiffres – entrez de nouveaux<br>chiffres – entrez de nouveaux<br>chiffres – entrez de nouveaux<br>chiffres – entrez de nouveaux<br>chiffres – entrez de nouveaux<br>chiffres – entrez de nouveaux<br>chiffres – entrez de nouveaux<br>chiffres – entrez de nouveau et OK pour<br>sélectionner 'Modifier le nom'       OK       Appuyez sur C pour effacer<br>des lettres – utilisez la roue et OK pour<br>sélectionner de nouvelles lettre       OK       Faites tourner la roue jusqu'à<br>c         OK       Selectionner de nouvelles lettre       Faites tourner la roue jusqu'à ce<br>nouveau numéro       NOTE l Lorsque vous êtes dans le Répertoire,<br>il est plus facile de pouvoir modifier, copier ou<br>effacer en appuyeat sur Extra puis en                                                                                                    | ок         | le nom et le numéro avec la roue et   |        | no ?'                            | O             | Sélectionnez une lettre initiale   |
| Sélectionnez un nom et un numéro<br>ok       Sélectionnez un nom et un numéro<br>avec la roue et appuyez sur OK       Sélectionnez le nom et le numéro avec<br>la roue et appuyez sur OK       Sélectionnez le nom et le<br>numéro avec la roue et<br>appuyez sur OK       Sélectionnez le nom et le<br>numéro avec la roue et<br>appuyez sur OK       Sélectionnez le nom et le<br>numéro avec la roue et<br>appuyez sur OK       Sélectionnez le nom et le<br>numéro avec la roue et<br>appuyez sur OK       OK       Appuyez sur OK       Sélectionnez le nom et le<br>numéro avec la roue et<br>appuyez sur OK         O - 9       Chiffres – entrez de nouveaux<br>chiffres       OK       Appuyez sur C pour effacer des<br>oK       OK       Appuyez sur C pour effacer<br>des lettres – utilisez la roue et OK pour<br>sélectionner 'Modifier le<br>nom – utilisez la roue et OK pour<br>oK       OK       Appuyez sur C pour effacer<br>des lettres       OK       OK pour sélectionner de<br>nouvelles lettres         OK       Appuyez sur C pour effacer des<br>lettres – utilisez la roue et OK pour<br>sélectionner 'Modifier le nom'       OK       Appuyez sur C pour effacer des<br>lettres – utilisez la roue et OK pour<br>sélectionner de nouvelles lettre       OK       Faites tourner la roue jusqu'à<br>c       Faites tourner la roue jusqu'à<br>c       Faites tourner la roue jusqu'à<br>c       NOTE ! Lorsque vous êtes dans le Répertoire,<br>il est plus facile de pouvoir modifier, copier ou<br>eeffacer en appuyant sur Extra puis en<br>ouveant sur Extra puis en<br>ouveant sur Extra puis en<br>ouveant sur Extra puis en                                                                                                    |            | appuyez sur OK                        | _      |                                  | ОК            | pour le nom et le numéro avec      |
| Sélectionnez un nom et un numéro<br>oK       Sélectionnez le nom et un numéro<br>avec la roue et appuyez sur OK       OK       pour le nom et le numéro avec<br>la roue et appuyez sur OK       Sélectionnez le nom et le<br>oK       Sélectionnez le nom et le<br>appuyez sur OK       Sélectionnez le nom et le<br>appuyez sur OK       OK       Numéro avec la roue et<br>appuyez sur OK       Sélectionnez le nom et le<br>oK       Appuyez sur OK       OK       Appuyez sur OK       OK       Appuyez sur OK       OK       Appuyez sur OK       OK       Appuyez sur OK       OK       Appuyez sur OK       OK       Appuyez sur OK       OK       Appuyez sur OK       OK       Appuyez sur OK pour copier         0 - 9       chiffres       entrez de nouveaux<br>chiffres       OK       Appuyez sur OK pour effacer       C       Appuyez sur C pour effacer<br>des lettres - utilisez la roue et OK pour       OK       Appuyez sur C pour effacer<br>des lettres       OK       OK pour sélectionner de<br>nouvelles lettres         OK       sélectionner 'Modifier le nom'       Sélectionner de nouvelles lettre       OK       Faites tourner la roue jusqu'à<br>C       Faites tourner la roue jusqu'à<br>C       OK       ce que e s'affiche et appuyez<br>sur OK pour mémoriser le<br>nouveau nom et le nouveau<br>numéro         OK       sélectionner la roue jusqu'à ce<br>c       Faites tourner la roue jusqu'à ce<br>nouveau nom ét le nouveau<br>numéro       NOTE ! Lorsque vous êtes dans le Répertoire,<br>il est plus facile de pouvoir modifier, copier ou<br>effacer en appuyeat sur Extra pouveau <td< th=""><th>~</th><th></th><th>O</th><th>Sélectionnez une lettre initiale</th><th></th><th>la roue et appuyez sur OK</th></td<>                                                                                                    | ~          |                                       | O      | Sélectionnez une lettre initiale |               | la roue et appuyez sur OK          |
| OK       avec la roue et appuyez sur OK       la roue et appuyez sur OK       Sélectionnez le nom et le         OK       Appuyez sur OK pour modifier       Sélectionnez le nom et le       numéro avec la roue et         OK       Appuyez sur C pour effacer des       appuyez sur OK       OK       Appuyez sur OK pour copier         C       Appuyez sur C pour effacer des       appuyez sur OK       OK       Appuyez sur C pour effacer des         O - 9       chiffres       entrez de nouveaux       oK       Appuyez sur C pour effacer       C       Appuyez sur C pour effacer         Extra       Appuyez sur Extra pour modifier le nom - utilisez la roue et OK pour       OK       Appuyez sur C pour effacer des lettres       OK       OK       OK pour sélectionner de nouvelles lettres         OK       sélectionner de nouvelles lettre       faites tourner la roue jusqu'à       OK       c e que I s'affiche et appuyez sur OK pour effacer en unméro         OK       sélectionner la noue jusqu'à ce       il est plus facile de pouvoir modifier, copier ou effacer ou effacer en appuyez sur OK pour modifier, copier ou effacer en appuyez sur OK pour modifier, copier ou effacer ou effacer en appuyez sur OK pour sélectionner la roue jusqu'à         OK       sélectionner la roue jusqu'à ce       il est plus facile de pouvoir modifier, copier ou effacer en appuyez sur OK pour modifier, copier ou effacer en appuyez sur OK pour selectore, lil est plus facile de pouvoir modifier, copier ou effacer en appuyez                                                                                                    | $\bigcirc$ | Sélectionnez un nom et un numéro      | ОК     | pour le nom et le numéro avec    | $\sim$        |                                    |
| OK       Appuyez sur OK pour modifier       OK       Sélectionnez le nom et le numéro avec la roue et appuyez sur OK       appuyez sur OK       OK       Appuyez sur OK pour copier         C       Appuyez sur C pour effacer des ohiffres – entrez de nouveaux chiffres       OK       Appuyez sur OK pour effacer       OK       Appuyez sur C pour effacer des des lettres – utilisez la roue et OK pour sélectionner de nouvelles lettres         Extra       Appuyez sur Extra pour modifier le nom – utilisez la roue et OK pour sélectionner de nouvelles lettres       OK       OK pour sélectionner de nouvelles lettres         OK       sélectionner de nouvelles lettre       Faites tourner la roue jusqu'à ce       OK       Faites tourner la roue jusqu'à ce         OK       Faites tourner la roue jusqu'à ce       Faites tourner la roue jusqu'à ce       Iters – utiliser la roue size de pouvoir modifier, copier ou effacer ou effacer ou effacer ou puréro                                                                                                    | ОК         | avec la roue et appuyez sur OK        |        | la roue et appuyez sur OK        | $\bigcirc$    | Sélectionnez le nom et le          |
| OK       Appuyez sur OK pour induitier       OK       numéro avec la roue et       appuyez sur OK       OK       Appuyez sur OK pour copier         C       Appuyez sur C pour effacer des       appuyez sur OK       OK       Appuyez sur OK pour copier         O - 9       chiffres       entrez de nouveaux       oK       Appuyez sur OK pour effacer       C       Appuyez sur C pour effacer         Extra       Appuyez sur Extra pour modifier le nom       OK       Appuyez sur OK pour sélectionner de nouvelles lettres       OK       OK pour sélectionner de nouvelles lettres         OK       sélectionner / Modifier le nom'       Faites tourner la roue jusqu'à       Faites tourner la roue jusqu'à         C       Appuyez sur C pour effacer des       OK       OK       ce que I s'affiche et appuyez         OK       sélectionner de nouvelles lettre       nouveau nom et le nouveau       nouveau         OK       sélectionner de nouvelles lettre       nouveau nom et le nouveau       numéro         Finissez de modifier le nom       NOTE ! Lorsque vous êtes dans le Répertoire, il est plus facile de pouvoir modifier, copier ou       effacer en appuyez sur         OK       que II s'affiche et appuyez sur       entre defacer en appuyez sur       entre defacer en appuyez sur                                                                                                    | 01/        |                                       | $\cap$ | Sólactionnaz la nom at la        | ŬK            | numero avec la roue et             |
| C       Appuyez sur C pour effacer des<br>o - 9       appuyez sur OK       OK       Appuyez sur OK pour copier         O - 9       chiffres – entrez de nouveaux<br>chiffres       OK       Appuyez sur OK pour effacer       C       Appuyez sur C pour effacer<br>des lettres – utilisez la roue et<br>OK         Extra       Appuyez sur Extra pour modifier le<br>nom – utilisez la roue et OK pour<br>OK       OK       Appuyez sur C pour effacer<br>des lettres       OK       OK pour sélectionner de<br>nouvelles lettres         C       Appuyez sur C pour effacer des<br>lettres – utilisez la roue et OK pour<br>Sélectionner de nouvelles lettre       OK       Faites tourner la roue jusqu'à<br>ce que I s'affiche et appuyez<br>sur OK pour mémoriser le<br>nouveau nom et le nouveau<br>numéro         Faites tourner la roue jusqu'à ce<br>que I s'affiche et appuyez sur       NOTE ! Lorsque vous êtes dans le Répertoire,<br>il est plus facile de pouvoir modifier, copier ou<br>effacer en appuyat sur Extra puis en                                                                                                    | UK         | Appuyez sur OK pour modifier          | ОК     | numéro avec la roue et           |               | appuyez sur OK                     |
| 0 - 9       chiffres - entrez de nouveaux<br>chiffres       OK       Appuyez sur OK pour effacer       C       Appuyez sur C pour effacer<br>des lettres - utilisez la roue et         Extra       Appuyez sur Extra pour modifier le<br>nom - utilisez la roue et OK pour       OK       OK pour sélectionner de<br>nouvelles lettres         OK       sélectionner 'Modifier le nom'       Faites tourner la roue jusqu'à<br>ce que ⊟ s'affiche et appuyez<br>sur OK pour mémoriser le<br>nouveau nom et le nouveau<br>numéro         OK       sélectionner de nouvelles lettre       OK         Faites tourner la roue jusqu'à<br>ce que ⊟ s'affiche et appuyez<br>sur OK pour mémoriser le<br>nouveau nom et le nouveau<br>numéro       NOTE ! Lorsque vous êtes dans le Répertoire,<br>il est plus facile de pouvoir modifier, copier ou<br>effacer en appuyent sur Extra puis en                                                                                                    | с          | Appuvez sur C pour effacer des        | UK     | appuyez sur OK                   | ОК            | Appuyez sur OK pour copier         |
| chiffres       OK       Appuyez sur OK pour effacer       C       Appuyez sur C pour effacer         Extra       Appuyez sur Extra pour modifier le nom – utilisez la roue et OK pour sélectionner de nom – utilisez la roue et OK pour sélectionner / Modifier le nom /       OK       OK       Appuyez sur C pour effacer de nouvelles lettres       OK       Faites tourner la roue jusqu'à ce que 🗆 s'affiche et appuyez sur OK pour mémoriser le nouveau numéro         C       Appuyez sur C pour effacer des lettre       OK       C       Faites tourner la noue jusqu'à ce que 🖻 s'affiche et appuyez sur OK pour mémoriser le nouveau numéro         OK       sélectionner de nouvelles lettre       NOTE ! Lorsque vous êtes dans le Répertoire, il est plus facile de pouvoir modifier, copier ou effacer en appuyer sur                                                                                                    | 0 – 9      | chiffres – entrez de nouveaux         |        |                                  |               |                                    |
| Extra       Appuyez sur Extra pour modifier le nom – utilisez la roue et OK pour sélectionner de nouvelles lettres       OK       OK pour sélectionner de nouvelles lettres         OK       sélectionner 'Modifier le nom'       Faites tourner la roue jusqu'à       Faites tourner la roue jusqu'à         C       Appuyez sur C pour effacer des lettres – utilisez la roue et OK pour sélectionner de nouvelles lettres       OK       ce que 🗆 s'affiche et appuyez sur OK pour mémoriser le nouveau nom et le nouveau numéro         OK       sélectionner de nouvelles lettre       NOTE ! Lorsque vous êtes dans le Répertoire, li lest plus facile de pouvoir modifier, copier ou effacer en appuyer sur                                                                                                    |            | chiffres                              | ОК     | Appuyez sur OK pour effacer      | C             | Appuyez sur C pour effacer         |
| Extra       Appuyez sur Extra pour modifier le nom – utilisez la roue et OK pour       OK       OK pour sélectionner de nouvelles lettres         OK       sélectionner 'Modifier le nom'                                                                                                    |            |                                       |        |                                  | O             | des lettres – utilisez la roue et  |
| O       nom – utilisez la roue et OK pour       nouvelles lettres         OK       sélectionner 'Modifier le nom'       Faites tourner la roue jusqu'à         C       Appuyez sur C pour effacer des       OK       ce que ⊟ s'affiche et appuyez         OK       sélectionner de nouvelles lettre       sur OK pour mémoriser le         OK       sélectionner de nouvelles lettre       nouveau nom et le nouveau         Finissez de modifier le nom       NOTE ! Lorsque vous êtes dans le Répertoire,         Faites tourner la roue jusqu'à ce       il est plus facile de pouvoir modifier, copier ou         OK       gue ⊟ s'affiche et appuyez sur                                                                                                    | Extra      | Appuyez sur Extra pour modifier le    |        |                                  | OK            | OK pour sélectionner de            |
| C       Appuyez sur C pour effacer des       OK       Faites tourner la roue jusqu'à         C       Appuyez sur C pour effacer des       OK       ce que 🗆 s'affiche et appuyez         OK       sélectionner de nouvelles lettre       nouveau nom et le nouveau         OK       sélectionner de nouvelles lettre       nouveau nom et le nouveau         Finissez de modifier le nom       NOTE ! Lorsque vous êtes dans le Répertoire,         G       Faites tourner la roue jusqu'à ce       il est plus facile de pouvoir modifier, copier ou         OK       gue 🗔 s'affiche et appuyez sur       effacer en appuyant sur Extra puis en                                                                                                    | ⊖<br>ov    | nom – utilisez la roue et OK pour     |        |                                  |               | nouvelles lettres                  |
| C       Appuyez sur C pour effacer des<br>lettres – utilisez la roue et OK pour       OK       ce que ⊡ s'affiche et appuyez<br>sur OK pour mémoriser le<br>nouveau nom et le nouveau<br>numéro         OK       sélectionner de nouvelles lettre       nouveau nom et le nouveau<br>numéro         Finissez de modifier le nom       NOTE ! Lorsque vous êtes dans le Répertoire,<br>il est plus facile de pouvoir modifier, copier ou<br>effacer en appuyer sur                                                                                                    | UK         | selectionner Modifier le nom          |        |                                  | $\cap$        | Faites tourner la roue iusqu'à     |
| Ok       lettres – utilisez la roue et OK pour         Selectionner de nouvelles lettre       sur OK pour mémoriser le nouveau nom et le nouveau numéro         Finissez de modifier le nom       NOTE ! Lorsque vous êtes dans le Répertoire, li est plus facile de pouvoir modifier, copier ou effacer en annuvant sur Extra puis en                                                                                                    | c          | Appuvez sur C pour effacer des        |        |                                  | ок            | ce que $\Box$ s'affiche et appuvez |
| OK       sélectionner de nouvelles lettre       nouveau nom et le nouveau numéro         Finissez de modifier le nom       NOTE ! Lorsque vous êtes dans le Répertoire, li est plus facile de pouvoir modifier, copier ou effacer en annuvant sur Extra puis en lettre sur effacer en annuvant sur Extra puis en lettre sur effacer en annuvant sur Extra puis en lettre sur effacer en annuvant sur Extra puis en lettre sur effacer en annuvant sur Extra puis en lettre sur effacer en annuvant sur Extra puis en lettre sur effacer en annuvant sur Extra puis en lettre sur effacer en annuvant sur Extra puis en lettre sur effacer en annuvant sur Extra puis en lettre sur en lettre sur en lettre su                                                                                                | Õ          | lettres – utilisez la roue et OK pour |        |                                  |               | sur OK pour mémoriser le           |
| numéro Finissez de modifier le nom  Faites tourner la roue jusqu'à ce Grade de pouvoir modifier, copier ou effacer en annuvant sur Extra puis en                                                                                                    | ОК         | sélectionner de nouvelles lettre      |        |                                  |               | nouveau nom et le nouveau          |
| Finissez de modifier le nom                                                                                                    |            |                                       |        |                                  |               | numéro                             |
| NOTE ! Lorsque vous êtes dans le Répertoire,         Faites tourner la roue jusqu'à ce       il est plus facile de pouvoir modifier, copier ou         OK       que El s'affiche et appuvez sur                                                                                                    |            | Finissez de modifier le nom           |        |                                  |               |                                    |
| Failes tourrier la roue jusqu'à ce     Il est plus fàcile de pouvoir modifier, copier ou                                                                                                    | $\cap$     |                                       |        |                                  | NOTE ! Lorsqu | ue vous êtes dans le Répertoire,   |
|                                                                                                    | OK         |                                       |        |                                  |               | r en annuvant sur Extra puis on    |
| OK que en appayez sur<br>OK sélectionnant la fonction concernée.                                                                                                    | UK         |                                       |        |                                  | sélec         | tionnant la fonction concernée.    |

Si vous devez appeler un numéro de téléphone suivi d'un poste, il est nécessaire de faire une pause avant le poste.

Le BeoCom 3 insère automatiquement une pause après le numéro principal lorsque la communication a été établie.

Aussi bien le numéro principal que la pause et le poste sont mémorisés dans Rappel.

Si vous devez souvent utiliser ce numéro et ce poste, vous pouvez mémoriser l'ensemble du numéro et la pause dans le Répertoire puis appeler à partir de là.

#### Appeler un numéro de téléphone suivi d'un numéro de poste

Lorsque vous appelez un numéro principal suivi d'un poste, vous devez attendre que la communication soit établie avant de composer le poste.

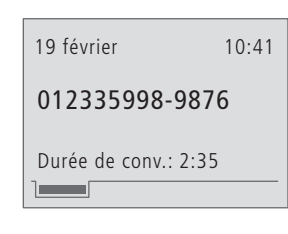

# Appeler un poste directement... 0 – 9 Composez le numéro p

Décrochez le combiné effectuer l'appel Attendez la communica 0 - 9 Composez le poste Remettez le combiné s support pour terminer conversation Appeler à partir de la liste Rappel... Bis Appuyez sur Bis (Rappe Utilisez la roue et OK p ок sélectionner le numéro Décrochez le combiné effectuer l'appel Attendez la tonalité ou message du répondeur ОК Appuyez sur OK pour le poste

#### Mémoriser un numéro de téléphone suivi d'un numéro de poste dans le Répertoire

Mémorisez le numéro principal, le poste et la pause dans le Répertoire et attribuez un nom au numéro. Vous pouvez désormais appeler le numéro à partir du Répertoire.

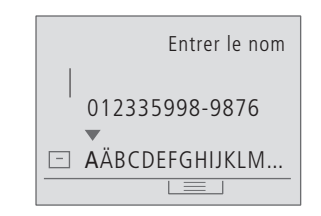

#### Mémoriser dans le Répertoire...

| orincipal   | 0 - 9         | Composez le numéro principal                                   |
|-------------|---------------|----------------------------------------------------------------|
| pour        | q             | Entrez la pause                                                |
| ation       | 0 – 9         | Composez le poste                                              |
|             | ОК            | Appuvez sur OK pour mémoriser                                  |
|             | ОК            | le numéro et la pause dans le<br>Répertoire – appuyez sur OK à |
| ur le<br>la |               | nouveau                                                        |
|             |               | Utilisez la roue et OK pour                                    |
|             |               | composer un nom qui                                            |
|             |               | accompagne le numéro                                           |
| el)         | 0             |                                                                |
|             | (             | Faites tourner la roue jusqu'à ce que                          |
| our         | OK            |                                                                |
|             |               | mémoriser le nom et le numéro                                  |
| pour        | Appeler à par | tir du Répertoire                                              |
|             | Répertoire    | Appuyez sur Répertoire faites                                  |
|             | C             | tourner la roue et appuyez sur OK                              |
| ı un        | ОК            | pour sélectionner une lettre de                                |
| r vocal     |               | recherche et sélectionner un nom                               |
| envoyer     |               | Décrochez le combiné pour                                      |
|             |               | effectuer l'appel                                              |
|             |               | Attendez la tonalité ou un message                             |
|             |               | du répondeur vocal                                             |
|             | ОК            | Appuyez sur OK pour envoyer le<br>poste                        |

# Présentation du Numéro (Journal) – utilisation et composition

Les 24 derniers numéros de téléphone à partir desquels vous avez reçu des appels sont mémorisés dans le Journal. Un même numéro n'est mémorisé qu'une fois dans le Journal, c'est-à-dire l'appel le plus récent.

La présence de nouveaux appels sans réponse est indiquée par le clignotement du témoin lumineux correspondant à la ligne concernée et le nombre d'appels reçus, sans réponse, est affiché.

Si vous consultez le Journal, vous trouverez des informations sur la ligne sur laquelle l'appel est arrivé, sur l'appelant, le nombre d'appels à partir de ce numéro et l'heure de l'appel le plus récent.

Utiliser le Journal

Lorsque vous faites apparaître le Journal, l'appel le plus récent est le premier sur la liste. Lorsque vous êtes dans le Journal, vous pouvez accéder à des fonctions supplémentaires, entre autres, effacer des appels dans le Journal, option permettant de mémoriser l'appel dans le Répertoire, ou modifier le nom et le numéro.

#### Effacer un nom et un numéro dans le Journal

Lorsque vous êtes dans le Journal, le menu supplémentaire vous permet d'effacer directement un seul numéro ou tout le Journal.

| Appeler à partir du Journal |                                                                                    | Effacer un seul appel du Journal |                                                                                      |  |
|-----------------------------|------------------------------------------------------------------------------------|----------------------------------|--------------------------------------------------------------------------------------|--|
| Journal                     | Appuyez sur Journal pour<br>accéder à la liste                                     | Journal                          | Appuyez sur Journal pour<br>accéder au Journal                                       |  |
| С                           | Faites tourner la roue pour<br>sélectionner un numéro ou un<br>nom                 | С<br>ок                          | Faites tourner la roue pour<br>sélectionner un numéro ou un<br>nom et appuyez sur OK |  |
| ОК                          | Appuyez éventuellement sur<br>OK pour faire apparaître<br>l'information du Journal | Extra                            | Appuyez sur Extra pour<br>accéder aux fonctions<br>supplémentaires                   |  |
|                             | Décrochez le combiné pour<br>effectuer l'appel                                     | C                                | Faites tourner la roue pour<br>sélectionner 'Effacer le<br>numéro'                   |  |
| Mémoriser un                | numéro du Journal dans le                                                          |                                  |                                                                                      |  |
| Répertoire                  |                                                                                    | ОК                               | Appuyez sur OK pour effacer                                                          |  |
| Journal                     | Appuyez sur Journal pour<br>accéder à la liste                                     |                                  | l'appel choisi dans le Journal                                                       |  |
|                             |                                                                                    | Effacer tout l                   | e Journal                                                                            |  |
| C                           | Faites tourner la roue pour<br>sélectionner un numéro                              | Journal                          | Appuyez sur Journal                                                                  |  |
|                             |                                                                                    | Extra                            | Appuyez sur Extra et faites                                                          |  |
| Extra                       | Appuyez sur Extra pour                                                             | C                                | tourner la roue pour                                                                 |  |
|                             | accéder aux fonctions<br>supplémentaires                                           | ОК                               | sélectionner 'Effacer la liste' et<br>appuyez sur OK                                 |  |
| ි<br>ок                     | Faites tourner la roue pour<br>sélectionner 'Garder ds                             | Ċ                                | Faites tourner la roue pour<br>sélectionner 'Oui'                                    |  |
|                             | Répertoire' et appuyez sur OK                                                      | ОК                               | Appuyez sur OK pour effacer<br>tout le Journal                                       |  |

NOTE! Si le BeoCom 3 est déconnecté de la ligne RNIS, le Journal est effacée.

Si l'information Présentation du Numéro n'est pas présente, l'afficheur indique :

'Appel anonyme' - en cas d'appel à partir d'un numéro sur liste rouge ou d'un numéro gardé secret

'International' – en cas d'appel international 'Impossible' - en cas d'appel pour lequel

Présentation du Numéro n'est pas possible pour des raisons techniques.

Contactez votre opérateur téléphonique pour de plus amples renseignements sur l'offre et l'abonnement concernant Présentation du Numéro.

## Rappel (Bis) - utilisation et composition

Dans la liste Rappel, les 24 derniers numéros de téléphone que vous avez appelés sont mémorisés. Un même numéro n'est mémorisé qu'une fois dans la liste, c'est-à-dire l'appel le plus récent que vous avez effectué.

Si vous consultez la liste Rappel, vous trouverez des informations sur la ligne à partir de laquelle le dernier appel a été effectué, qui vous avez appelé, la durée de la communication et l'heure de l'appel.

Si vous êtes abonné au service RNIS Coût Total de la communication, le prix de la communication est affiché à la place de la durée de la communication.

#### **Utilisation de Rappel**

Lorsque vous faites apparaître la liste Rappel, votre appel le plus récent est le premier sur la liste. Lorsque vous êtes dans la liste, vous pouvez accéder à des fonctions supplémentaires, entre autres, effacement de Rappel, modification du nom et du numéro et possibilité de mémoriser l'appel dans le Répertoire.

| Appeler à pa | artir de la liste Rappel                                                                  | Effacer u         |
|--------------|-------------------------------------------------------------------------------------------|-------------------|
| Bis          | Appuyez sur Bis pour accéder<br>à la liste                                                | Bis               |
| С            | Faites tourner la roue pour<br>sélectionner un nom ou un<br>numéro                        | С<br>ок           |
| ОК           | Appuyez éventuellement sur<br>OK pour faire apparaître les<br>informations de Rappel      | Extra             |
|              | Décrochez le combiné pour<br>effectuer l'appel                                            | Ċ                 |
| Mémoriser F  | appel dans le Répertoire                                                                  |                   |
| Bis          | Appuyez sur Bis pour accéder<br>à la liste                                                | ОК                |
| C            | Faites tourner la roue pour<br>sélectionner un numéro                                     | Effacer to<br>Bis |
| Extra        | Appuyez sur Extra pour<br>accéder aux fonctions<br>supplémentaires                        | Extra<br>ි<br>OK  |
| С<br>ок      | Faites tourner la roue pour<br>sélectionner 'Garder dans<br>Répertoire' et appuyez sur OK | C                 |
|              |                                                                                           | OK                |

#### Effacer un nom et un numéro de la liste Rappel

Lorsque vous êtes dans la liste Rappel, le menu supplémentaire vous permet d'effacer directement un seul numéro ou toute la liste.

|            | Effacer un se        | ul numéro de la liste Rappel                                                                                |
|------------|----------------------|----------------------------------------------------------------------------------------------------|
| éder       | Bis                  | Appuyez sur Bis afin d'appeler<br>la liste                                                                  |
| ır<br>ın   | С<br>ок              | Faites tourner la roue pour<br>sélectionner un nom ou un<br>numéro et appuyez sur OK                        |
| sur<br>es  | Extra                | Appuyez sur Extra pour<br>accéder aux fonctions<br>supplémentaires                                          |
| ur         | С                    | Faites tourner la roue pour<br>sélectionner 'Effacer nom et<br>no.'                                         |
| éder       | ок                   | Appuyez sur OK pour effacer<br>le numéro de Rappel choisi                                                   |
| ır         | Effacer toute<br>Bis | <i>la liste</i><br>Appuyez sur Bis                                                                          |
|            | Extra<br>C<br>OK     | Appuyez sur Extra et faites<br>tourner la roue pour<br>sélectionner 'Effacer la liste' et<br>appuyez sur OK |
| ır<br>r OK | C                    | Faites tourner la roue pour<br>sélectionner 'Oui'                                                           |
|            | ОК                   | Appuyez sur OK pour effacer toute la liste                                                                  |

NOTE ! Si le BeoCom 3 est déconnecté de la ligne RNIS, la liste Rappel est effacée.

Voir page 26 pour des informations sur la manière de mémoriser des appels d'autres téléphones sous Rappel.

## Deux communications simultanées

Si vous recevez un appel pendant que vous parlez au téléphone, vous pouvez mettre la première communication en garde et répondre au nouvel appel. Le BeoCom 3 peut traiter deux communications simultanément – une communication active et une communication en garde.

Si vous souhaitez pouvoir recevoir un nouvel appel au cours d'une communication, la fonction Signal d'Appel doit être activée, voir page 25.

Vous pouvez désormais changer entre les deux communications ou établir une conférence à trois entre les deux communications et vous-même. Vous pouvez également choisir de relier les deux communications sans participer vous-même.

NOTE ! Les fonctions sous 'Deux communications simultanées' sont liées au service RNIS Mise en garde.

Le BeoCom 3 permet cependant de mettre un appel en garde en ne passant pas par la centrale mais en utilisant les deux canaux B. Par conséquent, vous n'avez pas besoin de vous abonner à ce service.

Contactez votre opérateur téléphonique si vous souhaitez de plus amples informations sur Mise en garde.

Lorsque l'un des canaux B est en cours d'utilisation par un autre téléphone ou un modem et que vous souhaitez répondre à des appels tout en étant en communication sur le BeoCom 3, vous devez vous abonner au service Signal d'Appel.

#### Changer entre deux communications – Mise en garde et Signal d'Appel

Changez entre deux communications en appuyant sur Ligne 1 ou Ligne 2. Les onglets de l'afficheur et les témoins lumineux montrent quelle ligne est active et dans quelle mesure une communication est en attente sur l'autre ligne.

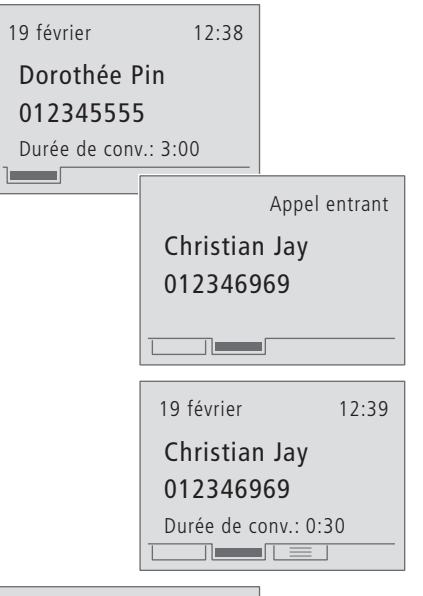

19 février 12:40

Dorothée Pin 012345555 Durée de conv.: 6:01 Vous êtes en cours de communication sur la ligne 1 et un appel entrant est enregistré sur la ligne 2...

- > Appuyez sur Ligne 2 pour sélectionner la ligne 2 et répondre au nouvel appel.
- > Appuyez sur Ligne 1 pour revenir à la communication sur la ligne 1.

Si vous recevez un nouvel appel au cours d'une communication et que vous souhaitez terminer la communication, placez le combiné sur le support et soulevez le combiné à nouveau pour répondre au nouvel appel.

#### **Transfert d'Appel explicite**

Si vous avez une communication active et une autre en garde, vous pouvez relier les deux appels externes. Cela met fin à vos deux communications tandis que les deux interlocuteurs externes continuent.

#### Conférence à trois

Si vous avez une communication active et une autre communication en garde, vous pouvez établir une conférence avec les deux communications simultanément de facon à être trois sur la ligne.

| 2 conversations      |
|----------------------|
| Relier conversations |
| Conférence           |
| Relier les deux      |
| lignes et terminer   |
|                      |

#### Vous avez des communications aussi bien sur la ligne 1 que la 2...

| Extra | Appuyez sur Extra pour<br>accéder aux fonctions<br>supplémentaires    | Extra | Appuyez si<br>accéder au<br>supplémen |
|-------|-----------------------------------------------------------------------|-------|---------------------------------------|
| C     | Faites tourner la roue pour<br>sélectionner 'Relier<br>conversations' | Ċ     | Faites tour<br>sélectionne            |
|       |                                                                       | OK    | Appuyez si                            |
| ОК    | Appuyez sur OK pour relier les<br>deux interlocuteurs externes        |       | une confér                            |
|       |                                                                       |       | Remettez l                            |
|       | Remettez le combiné sur le<br>support pour terminer                   |       | support po<br>conférence              |
|       |                                                                       |       |                                       |

C'est la personne qui effectue l'appel qui paie la communication. Cela veut dire que le paiement se fait selon le principe de 'payer pour les appels que vous effectuez'.

Si votre BeoCom 3 est relié à un standard, il peut s'avérer nécessaire de modifier le menu d'installation du téléphone afin de relier les conversations, voir Portabilité du Terminal, page 29.

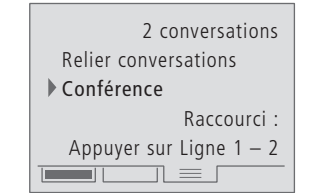

| Vous avez des<br>sur la ligne 1 d<br>Extra | <b>communications aussi bien</b><br><b>que la 2</b><br>Appuyez sur Extra pour |
|--------------------------------------------|-------------------------------------------------------------------------------|
|                                            | accéder aux fonctions<br>supplémentaires                                      |
| C                                          | Faites tourner la roue pour sélectionner 'Conférence'                         |
| ОК                                         | Appuyez sur OK pour établir<br>une conférence                                 |
|                                            | Remettez le combiné sur le<br>support pour terminer la<br>conférence          |

Vous pouvez également établir une conférence en appuyant sur les touches Ligne 1 et Ligne 2 simultanément.

> NOTE ! 'Transfert d'Appel explicite' et 'Conférence à trois' sont liés aux services RNIS Transfert d'Appel explicite et Conférence à trois. Par rapport à certaines centrales, le BeoCom 3 peut exécuter ces services sans abonnement particulier en utilisant les deux canaux B. Contactez votre opérateur téléphonique si vous souhaitez davantage d'informations sur les services.

## Portabilité du Terminal

Le RNIS vous permet de déplacer une communication vers un autre téléphone sur la même ligne si vous souhaitez par ex. continuer la conversation à un endroit plus tranquille ou si vous voulez que quelqu'un d'autre prenne la communication.

Si vous choisissez de déplacer la communication en cours, elle est mise en garde. Vous pouvez alors décrocher le combiné d'un autre téléphone RNIS et reprendre la conversation.

Lors du déplacement, un numéro d'identification est attribué à la communication – voir page 28 pour de plus amples instructions.

#### Déplacer une communication vers un autre téléphone

Si vous souhaitez continuer la conversation sur un autre téléphone RNIS, vous devez utiliser la fonction 'Parc'.

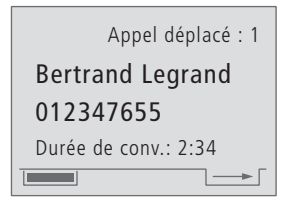

# Pendant que vous êtes en cours de conversation...

Parc Appuyez sur Parc pour mettre la communication en garde afin de pouvoir la déplacer

> Remettez le combiné sur le support

Vous pouvez changer d'avis pour le déplacement de la communication en appuyant à nouveau sur la touche Parc.

# Chercher une communication à partir d'un autre téléphone

Si une communication a été déplacée d'un autre téléphone, le BeoCom 3 émet une sonnerie spéciale. Vous devez récupérer la communication dans un délai de 3 minutes. Dans le cas contraire, elle est coupée par la centrale.

| • Chercher conv.: 1 ? |
|-----------------------|
| Bertrand Legrand      |
| 012347655             |
|                       |

Décrochez le combiné pour récupérer la communication

22

NOTE ! Les fonctions sous 'Portabilité du Terminal' sont liées au service RNIS Portabilité du Terminal. Contactez votre opérateur téléphonique pour de plus amples informations sur l'offre et l'abonnement concernant Portabilité du Terminal.

## Transfert d'Appel

Transfert d'Appel vous permet de transférer vos appels vers un autre numéro de téléphone dans différentes situations.

Le menu Transfert d'Appel vous permet de régler le téléphone en fonction des situations dans lesquelles il doit effectuer un transfert d'appel et dans quelle mesure le transfert doit être automatique ou manuelle. Si vous choisissez le réglage manuel, vous pouvez choisir, à chaque fois que le téléphone sonne, si vous voulez répondre à l'appel ou si vous voulez le transférer vers un numéro codé à l'avance.

Vous pouvez effectuer les réglages de la ligne 1 et de la ligne 2 indépendamment l'une de l'autre.

Pour de plus amples informations sur la manière de transférer des appels vers d'autres téléphones, voir pages 31 et 32 'Système avec plusieurs téléphones BeoCom 3'.

NOTE ! Si Transfert d'Appel est modifiée à partir d'un autre téléphone, les réglages du BeoCom 3 sont automatiquement mis à jour.

Les fonctions sous 'Transfert d'Appel' sont liées au service RNIS Transfert d'Appel. Dans certains cas, le BeoCom 3 peut cependant effectuer Transfert d'Appel en dehors de la centrale en utilisant les deux canaux B. Vous n'avez donc pas besoin de vous abonner à ce service. Contactez votre opérateur téléphonique si vous souhaitez de plus amples informations sur Transfert d'Appel.

#### Activer ou désactiver Transfert d'Appel

Lorsque vous activez Transfert d'Appel, vous pouvez choisir de transférer vers un des trois derniers numéros de transfert vers un numéro du Répertoire ou vers un numéro composé manuellement.

| Transfert       | d'Appel   |
|-----------------|-----------|
| Tous les appels | : Inacti. |
| Sans réponse    | : Inacti. |
| Occupé          | : Inacti. |
| Manuel          | : Inacti. |
|                 |           |

| Menu    | Appuyez sur Menu pour<br>accéder au menu principal                                                                          |
|---------|----------------------------------------------------------------------------------------------------|
| С<br>ок | Faites tourner la roue pour<br>trouver 'Transfert d'Appel' et<br>appuyez sur OK                                             |
| С<br>ок | Faites tourner la roue pour<br>choisir ligne 1 ou ligne 2 et<br>appuyez sur OK                                              |
| C       | Faites tourner la roue et<br>sélectionnez à quel moment<br>Transfert d'Appel doit être<br>activée                           |
| ок      | Appuyez sur OK                                                                                                    |
| Сок     | Faites tourner la roue et<br>sélectionnez d'où le numéro<br>doit provenir ou sélectionnez<br>désactivation – appuyez sur OK |
|         | En fonction de votre choix,<br>cherchez ou composez le<br>numéro concerné                                                   |

OK Appuyez sur OK pour mémoriser le réglage

Transfert d'Appel ne fonctionne qu'en cas d'appel du premier Numéro personnel composé pour chaque ligne. Voir page 25 'Reglages - du téléphone ou de système de téléphones.

#### Les réglages du menu Transfert d'Appel

Sélectionnez à quel moment Transfert d'Appel doit être activée :

- pour tous les appels
- en cas d'absence de réponse
- lorsque le téléphone est occupé ou
- Transfert d'Appel manuel\*

# Sélectionner le numéro de transfert ou sélectionner Transfert d'Appel désactivé :

- Sélectionnez l'un des trois derniers numéros utilisés
- Désactivé
- Chercher dans le Répertoire
- Composer le numéro

\*Si vous sélectionnez 'Manuel', l'afficheur indique, en cas de nouvel appel entrant : 'Appel entrant' et 'Transférer appel ?' – appuyez sur OK pour transférer l'appel.

Avant de transférer l'appel, vous pouvez voir le numéro de transfert en appuyant sur Extra.

## Régler la sonnerie

Il est possible de régler la sonnerie séparément pour la ligne 1 et la ligne 2. Vous pouvez régler l'intensité, la mélodie ainsi qu'une temporisation.

La temporisation convient aussi bien à la maison que dans les petits bureaux dans lesquels plusieurs téléphones sont reliés à la même connexion RNIS et ont le(s) même(s) numéro(s).

Si le réglage de la temporisation est différent pour les différents téléphones, le téléphone sonne d'abord chez l'un des collaborateurs. Si l'appel reste sans réponse, le téléphone sonne – toujours avec la même communication – après un délai chez un autre collaborateur qui peut répondre.

Pour de plus amples informations sur la temporisation, voir 'Système avec plusieurs téléphones BeoCom 3', pages 31 et 32.

# Intensité, mélodie et temporisation

Au moment de régler la sonnerie, vous pouvez régler son intensité, choisir entre 8 mélodies et régler la temporisation de la sonnerie sur une durée maximale de 45 secondes.

| Etat de       | la sonnerie |
|---------------|-------------|
| Intensité     | :===        |
| Mélodie       | : 1         |
| Temporisation | :0 s.       |
|               |             |

| Menu       | Appuyez sur Menu pour          | Possibilités de réglage de la sonnerie          |
|------------|--------------------------------|-------------------------------------------------|
|            | accéder au menu principal      | Intensité                                       |
| 0          |                                | Choisir les réglages Désactivé, Faible, Moyen   |
| O .        | Faites tourner la roue pour    | et <i>Fort</i>                                  |
| ОК         | trouver 'Sonnerie' et appuyez  | Mélodie                                         |
|            | sur OK                         | Choisir entre les mélodies 1 à 8                |
| ~          |                                | Temporisation                                   |
| O L        | Faites tourner la roue pour    | Sélectionner une temporisation située entre     |
| ОК         | sélectionner la ligne 1 ou la  | 0 et 45 secondes. Vous n'entendrez le           |
|            | ligne 2 et appuyez sur OK      | téléphone qu'après le nombre de secondes        |
|            |                                | choisi pour la temporisation de la sonnerie.    |
| $\bigcirc$ | Faites tourner la roue et      |                                                 |
| ОК         | sélectionnez 'Intensité',      | Si vous désactivez la sonnerie, le téléphone ne |
|            | 'Mélodie' ou 'Temporisation' – | sonne pas mais il continue à enregistrer des    |
|            | appuyez sur OK pour            | appels dans le Journal.                         |
|            | sélectionner le réglage        |                                                 |
|            |                                | La sonnerie reste désactivée jusqu'à ce que     |
| Ċ          | Faites tourner la roue pour    | vous choisissiez un autre réglage, 'Faible',    |
|            | sélectionner le réglage        | 'Moyen' ou 'Fort'.                              |
| ок         | Appuyez sur OK pour            |                                                 |
|            | mémoriser le réglage           |                                                 |

Si vous attendez 3 secondes après avoir choisi le réglage de l'intensité ou de la mélodie de la sonnerie, le téléphone émet la sonnerie choisie.

# Réglages – du téléphone ou du système de téléphones

Vous pouvez configurer la ligne 1 et la ligne 2 indépendamment l'une de l'autre :

- créer 2 numéros de téléphone pour chaque ligne (numéros SDA). Le numéro '1er no.pers.' que vous attribuez à une ligne est utilisé pour les appels sortants, les appels entrants et les services RNIS. '1er no.pers.' est transmis au Journal à la personne que vous appelez. Le numéro '2ème no. pers.' est uniquement utilisé pour les appels entrants.
- sélectionner No. anonyme, pour que votre numéro ne soit pas affiché quand vous appelez. Si vous souhaitez être anonyme seulement de temps en temps, vous pouvez régler No. anonyme sur 'Oui', par ex. sur la ligne 2, puis appeler à partir de cette ligne lorsque vous voulez être anonyme.
- choisir dans quelle mesure Signal d'Appel doit être activé. Lorsque Signal d'Appel est activé, vous pouvez recevoir un nouvel appel au cours d'une conversation.

Par ailleurs, vous pouvez :

- sélectionner une intensité fixe.
- désactiver Rappel élargi.
- désactiver le clignotement des témoins lumineux.
- sélectionner la langue.

NOTE ! 'Numéro anonyme' est lié au service RNIS Non identification d'appel et 'Signal d'Appel' est lié à Signal d'Appel. Contactez votre opérateur téléphonique pour des informations concernant Non identification d'appel, Signal d'appel et attribution de Numéros supplémentaires pour une même connexion RNIS (numéros SDA). Voir également page 34.

# Sélectionner le numéro et la configuration de la ligne 1 et de la ligne 2

Vous pouvez attribuer un maximum de deux numéros de téléphones à chaque ligne. Si vous ne souhaitez pas afficher votre numéro quand vous effectuez un appel, vous devez choisir No. anonyme. Vous pouvez également choisir dans quelle mesure Signal d'Appel doit être possible.

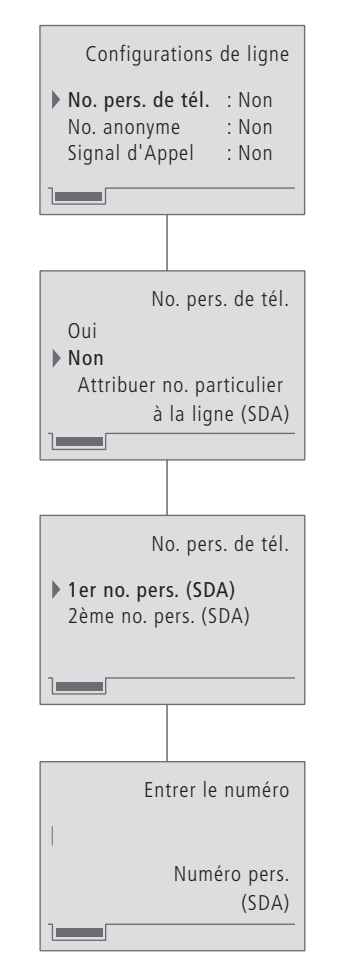

| Menu    | Appuyez sur Menu pour<br>accéder au menu principal                                                                                              |
|---------|----------------------------------------------------------------------------------------------------|
| С<br>ок | Faites tourner la roue pour<br>trouver 'Menu réglages' et<br>appuyez sur OK                                                                     |
| ок      | Le menu 'Configurations de<br>ligne' est sélectionné –<br>appuyez sur OK                                                                        |
| С<br>ок | Faites tourner la roue pour<br>sélectionner la ligne 1 ou la<br>ligne 2 et appuyez sur OK                                                       |
| С<br>ок | Faites tourner la roue pour<br>sélectionner chacune des<br>options – appuyez sur OK                                                             |
| С<br>ок | Si nécessaire, faites tourner la<br>roue et appuyez sur OK en<br>fonction de l'option que vous<br>souhaitez régler – suivez le<br>texte affiché |
| 0 – 9   | Appuyez sur les touches à<br>chiffres pour entrer les numéros<br>de téléphone                                                                   |
| ОК      | Appuyez sur OK pour<br>mémoriser le réglage                                                                                                    |

Si vous avez un abonnement RNIS avec plusieurs numéros de téléphone et que vous ne choisissiez pas de numéro pour les lignes, le BeoCom 3 appelle à partir du numéro principal. Pour les appels entrants, le BeoCom 3 sonne pour tous les appels, indépendamment du numéro.

#### Régler une intensité fixe

ОК

Appuyez sur OK pour mémoriser le réglage

Vous pouvez choisir dans quelle mesure tous les appels doivent démarrer à la même intensité. Vous pouvez régler l'intensité en huit niveaux, le niveau 1 correspondant à l'intensité la plus faible et le 8 à l'intensité la plus élevée. Même si vous réglez une intensité fixe, vous pouvez toujours régler l'intensité avec la roue au cours d'une conversation.

#### Rappel élargi

Le BeoCom 3 est réglé pour mémoriser des appels d'autres téléphones dans sa liste Rappel. Si vous ne souhaitez pas cette mémorisation, vous devez désactiver Rappel élargi.

# Désactiver le clignotement des témoins lumineux

Les témoins lumineux clignotent en cas de nouveaux appels dans le Journal, lors d'activation de divers services RNIS et lorsque la sonnerie est désactivée. Si vous choisissez de désactiver le clignotement des témoins lumineux, vous êtes toujours renseigné sur l'état et les informations par l'intermédiaire de l'afficheur.

|         | Intensité fixe<br>Oui<br>• Non<br>Démarrer conversations<br>sur la même intensité  |         | Rappel élargi<br><b>&gt; Oui</b><br>Non<br>Garder rappels<br>d'autres téléphones |         | Témoins lumineux<br><b>&gt; Oui</b><br>Non<br>Clignotement en<br>cas d'informations |
|---------|------------------------------------------------------------------------------------|---------|----------------------------------------------------------------------------------|---------|-------------------------------------------------------------------------------------|
| Menu    | Appuyez sur Menu pour<br>accéder au menu principal                                 | Menu    | Appuyez sur Menu pour<br>accéder au menu principal                               | Menu    | Appuyez sur Menu pour<br>accéder au menu principal                                  |
| С<br>ок | Faites tourner la roue pour<br>trouver 'Menu réglages' et<br>appuyez sur OK        | С<br>ок | Faites tourner la roue pour<br>trouver 'Menu réglages' et<br>appuyez sur OK      | С<br>ок | Faites tourner la roue pour<br>trouver 'Menu réglages' et<br>appuyez sur OK         |
| С<br>ок | Faites tourner la roue pour<br>trouver 'Intensité fixe' et<br>appuyez sur OK       | С<br>ок | Faites tourner la roue pour<br>trouver 'Rappel élargi' et<br>appuyez sur OK      | ි<br>ок | Faites tourner la roue pour<br>trouver 'Témoins lumineux' et<br>appuyez sur OK      |
| С<br>ок | Faites tourner la roue pour<br>sélectionner 'Oui' ou 'Non' –<br>appuyez sur OK     | C       | Faites tourner la roue pour<br>sélectionner 'Oui' ou 'Non'                       | C       | Faites tourner la roue pour<br>sélectionner 'Oui' ou 'Non'                          |
| C       | si vous choisissez 'Oui' –<br>réglez maintenant l'intensité à<br>l'aide de la roue | ОК      | Appuyez sur OK pour<br>mémoriser le réglage                                      | ОК      | Appuyez sur OK pour<br>mémoriser le réglage                                         |

26

#### Sélectionner la langue

Le BeoCom 3 est réglé pour afficher les textes en français. Le menu 'Langue' indique les autres langues disponibles.

|         | Langue<br>Français<br>English<br>Español                                       |
|---------|--------------------------------------------------------------------------------|
| Menu    | Appuyez sur Menu pour<br>accéder au menu principal                             |
| С<br>ок | Faites tourner la roue pour<br>trouver le 'Menu réglages' et<br>appuyez sur OK |
| С<br>ок | Faites tourner la roue pour<br>trouver 'Langue' et appuyez<br>sur OK           |
| С       | Faites tourner la roue pour<br>sélectionner le réglage                         |
| ОК      | Appuyez sur OK pour<br>mémoriser le réglage                                    |

## Réglages étendus

Votre téléphone propose des possibilités de réglage étendu que vous n'êtes pas forcément obligé d'utiliser ou qui ne vous serviront que rarement.

Ces réglages se trouvent dans le 'Menu avancé' et comprennent :

- Déplacement de communications... lorsqu'une communication est déplacée vers un autre téléphone sur la même connexion RNIS, un numéro d'identification est attribué à la communication.
- Réglage du contraste d'affichage.
- Utilisation après un standard... utiliser code de ligne urbaine.
- Portabilité du Terminal... régler sur 'Normal' ou utilisation après 'Standard'.
- Lire le numéro de la version.
- Effacer tout... qui efface tous les noms et numéros dans le Répertoire, le Journal et la liste Rappel et remet à zéro tous les réglages.

#### Identifier une communication en cas de déplacement

Lors du déplacement d'une communication, un numéro d'identification est automatiquement attribué à l'appel. Votre BeoCom 3 est préréglé sur le numéro d'identification 1. Il peut s'avérer nécessaire de changer le numéro si vous avez d'autres téléphones RNIS que le BeoCom 3 et que ceux-ci n'utilisent pas le numéro d'identification 1.

#### Régler le contraste d'affichage

S'il est difficile de lire le texte dans l'afficheur, éventuellement en raison d'un fort soleil, vous pouvez régler le contraste d'affichage. Il y a 5 niveaux au choix.

|                               | Entrer le numéro                  |        |
|-------------------------------|-----------------------------------|--------|
|                               | 1                                 |        |
|                               | Identification de                 |        |
|                               | conv. lors déplacement            |        |
|                               |                                   |        |
|                               |                                   |        |
| Menu                          | Appuyez sur Menu pour             | Menu   |
|                               | accéder au menu principal         |        |
| ~                             |                                   | 0      |
| $\langle \mathcal{A} \rangle$ | Faites tourner la roue pour       | (/     |
| ОК                            | trouver 'Menu réglages' et        | ОК     |
|                               | appuyez sur OK                    |        |
| $\cap$                        | Epitos tourpor la rouo pour       | $\cap$ |
| ОК                            | trouver 'Menu avancé' et          | ОК     |
| on                            | appuvez sur OK                    | OR     |
|                               |                                   |        |
| C                             | Faites tourner la roue pour       | C      |
| ОК                            | trouver 'Déplacer identification' | ОК     |
|                               | et appuyez sur OK                 |        |
|                               |                                   | ~      |
| 0 – 9                         | Entrez un numéro                  | 1      |
|                               | d'identification – jusqu'à 2      |        |
|                               | chittres                          | or     |
| OK                            | Appulyoz cur OK pour              | UK     |
| UK                            | mémorisor la réalago              |        |
|                               | memonser ie regiage               |        |

| eonnaste annenage     |
|-----------------------|
| Contraste affichage 3 |
| • Mémoriser réglage ? |
|                       |

Contraste affichage

| Menu    | Appuyez sur Menu pour<br>accéder au menu principal                                |
|---------|-----------------------------------------------------------------------------------|
| С<br>ок | Faites tourner la roue pour<br>trouver 'Menu réglages' et<br>appuyez sur OK       |
| С<br>ок | Faites tourner la roue pour<br>trouver 'Menu avancé' et<br>appuyez sur OK         |
| С<br>ок | Faites tourner la roue pour<br>trouver 'Contraste affichage'<br>et appuyez sur OK |
| 0       | Faites tourner la roue et<br>sélectionnez le contraste                            |
| ок      | Appuyez sur OK pour<br>mémoriser le réglage                                       |

#### Utilisation après un standard

Normalement, le code de ligne urbaine est automatiquement ajouté aux appels entrants après un standard avec numéro affiché, cependant certains standards n'ajoutent pas automatiquement le code. C'est pourquoi vous avez la possibilité de régler le BeoCom 3 pour insérer un code de ligne urbaine.

#### Portabilité du Terminal

Le BeoCom 3 est préréglé sur le type le plus utilisé de transfert d'appels externes. Si votre téléphone est relié à un standard, vous devez peut-être modifier ce réglage afin de pouvoir utiliser cette fonction.

# Lire le numéro de la version dans l'afficheur du téléphone

Si vous avez besoin, en relation avec une réparation éventuelle du téléphone, de fournir des caractéristiques concernant le téléphone, vous les trouverez dans le menu.

|         | Standard<br>Oui<br>• Non<br>Entrer code<br>de ligne urbaine                    |         | Portabilité du Terminal<br><b>&gt; Normal</b><br>Standard<br>Utiliser signalisation<br>RNIS normale (ECT) |         | Numéro de version<br>Pays : F<br>Logiciel v. : x.x<br>Matériel v. : x<br>No. de série : xxxxxxxx |
|---------|--------------------------------------------------------------------------------|---------|----------------------------------------------------------------------------------------------------|---------|--------------------------------------------------------------------------------------------------|
| Menu    | Appuyez sur Menu pour accéder<br>au menu principal                             | Menu    | Appuyez sur Menu pour<br>accéder au menu principal                                                        | Menu    | Appuyez sur Menu pour<br>accéder au menu principal                                               |
| С<br>ок | Faites tourner la roue pour trouver<br>'Menu réglages' et appuyez sur<br>OK    | ்<br>ок | Faites tourner la roue pour<br>trouver 'Menu réglages' et<br>appuyez sur OK                               | С<br>ок | Faites tourner la roue pour<br>trouver 'Menu réglages' et<br>appuyez sur OK                      |
| С<br>ок | Faites tourner la roue pour trouver<br>'Menu avancé' et appuyez sur OK         | С<br>ок | Faites tourner la roue pour<br>trouver 'Menu avancé' et<br>appuyez sur OK                                 | С<br>ок | Faites tourner la roue pour<br>trouver 'Menu avancé' et<br>appuyez sur OK                        |
| О<br>ок | Faites tourner la roue pour trouver<br>'Standard' et appuyez sur OK            | С<br>ок | Faites tourner la roue pour<br>trouver 'Portabilité du                                                    | С       | Faites tourner la roue pour<br>trouver 'Numéro de version' et                                    |
| С<br>ок | Faites tourner la roue pour<br>sélectionner 'Oui' ou 'Non' –<br>appuyez sur OK | C       | Terminal' et appuyez sur OK<br>Faites tourner la roue pour                                                |         | appuyez sur OK                                                                                   |
| 0 – 9   | Si vous choisissez 'Oui', entrez le code à l'aide des chiffres à               |         | 'Standard'                                                                                                |         |                                                                                                  |
|         | touches – utilisez éventuellement<br>la roue pour corriger le code             | ОК      | Appuyez sur OK pour<br>mémoriser le réglage                                                               |         |                                                                                                  |
| ОК      | Appuyez sur OK pour mémoriser<br>le réglage                                    |         |                                                                                                    |         |                                                                                                  |

Lorsque vous mémorisez des noms et numéros externes dans le Répertoire, vous devez penser à entrer d'abord le code de ligne urbaine et ensuite le numéro de téléphone.

# Remettre à zéro les réglages et effacer le Répertoire

Si vous choisissez d'effacer le contenu du Répertoire et de remettre à zéro tous les réglages, il sera impossible de récupérer ces informations.

|         | Effacer tout<br>Oui<br>• Non<br>Effacer tous les<br>réglages et le Répertoire |
|---------|-------------------------------------------------------------------------------|
| Menu    | Appuyez sur Menu pour<br>accéder au menu principal                            |
| С<br>ок | Faites tourner la roue pour<br>trouver 'Menu réglages' et<br>appuyez sur OK   |
| ்<br>ок | Faites tourner la roue pour<br>trouver 'Menu avancé' et<br>appuyez sur OK     |
| ்<br>ок | Faites tourner la roue pour<br>trouver 'Effacer tout' et<br>appuyez sur OK    |
| С       | Faites tourner la roue pour<br>sélectionner 'Oui' ou 'Non'                    |
| ОК      | Appuyez sur OK pour effacer<br>le Répertoire et tous les<br>réglages          |

## Système avec plusieurs téléphones BeoCom 3

Avec plusieurs téléphones BeoCom 3 reliés à votre connexion RNIS, vous pouvez exploiter les possibilités du téléphone de façon optimale car il gère les communications.

Vous pouvez changer entre les deux lignes de téléphone, attribuer des numéros de téléphone multiples (SDA) aux différents utilisateurs à la maison ou au bureau, déplacer des communications entre les différentes pièces et utiliser Transfert d'Appel.

Réglez chaque ligne sur une sonnerie différente et éventuellement une temporisation pour que le téléphone sonne avec des mélodies et des intervalles de temps différents sur les téléphones connectés. Ces caractéristiques s'utilisent efficacement aussi bien à la maison que dans des petits bureaux pour savoir rapidement à qui est destiné un appel.

A la maison, il est possible d'exploiter plusieurs téléphones BeoCom 3 de façon optimale si les deux lignes RNIS sont dédiées aux parents et aux enfants et que les téléphones sont installés et réglés par rapport à ces deux lignes.

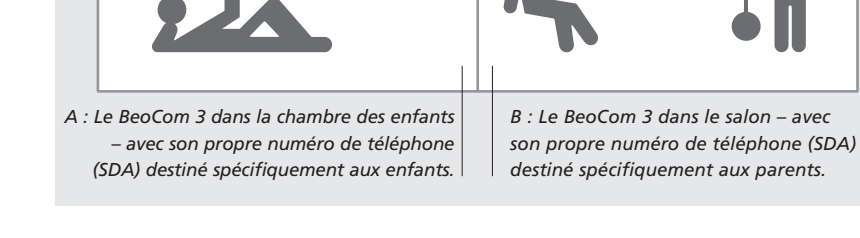

#### Un exemple... plusieurs téléphones à la maison

# Configuration dans la chambre des enfants (A)

- > Dans le menu 'Configurations de ligne'... réglez ligne 1 sur le numéro de téléphone SDA propre aux enfants et réglez ligne 2 sur celui des parents. Cela signifie que les deux lignes sont dédiées aux parents et aux enfants.
- > Dans le menu 'Sonnerie'... réglez le numéro des enfants sur la ligne 1 sur une mélodie et la ligne 2 avec le numéro des parents sur une autre mélodie. L'intensité se règle, bien entendu, aussi sur différents niveaux.
- > Dans le menu 'Sonnerie'... réglez une temporisation de la sonnerie qui contribuera à distinguer les appels entre les deux numéros de téléphone. Dans la chambre des enfants, réglez la ligne 2 sur une temporisation maximale de 45 secondes. La ligne 1 ne doit pas être réglée car elle doit sonner sans temporisation.

#### Configuration dans le salon (B)

- > Dans le menu 'Configurations de ligne'... réglez la ligne 1 sur le numéro des parents et la ligne 2 sur le numéro des enfants.
- > Dans le menu 'Sonnerie'... réglez la sonnerie différemment pour la ligne 1 et la ligne 2, éventuellement avec des mélodies totalement différentes des deux mélodies choisies pour le BeoCom 3 des enfants. Réglez éventuellement également l'intensité de façon différente.
- > Dans le menu 'Sonnerie'... réglez la ligne 2 avec une temporisation maximale de 45 secondes.

Un appel qui reste sans réponse de la part des enfants sur leur ligne 1 sonne alors sur la ligne 2 des parents.

Un appel auquel les parents ne répondent pas sur leur ligne 1 sonne ensuite sur la ligne 2 des enfants.

Voir page 24 pour de plus amples informations concernant le réglage de la sonnerie. Voir page 25 pour de plus amples informations sur les configurations des lignes.

#### Transférer des communications... au bureau

Dans un bureau à domicile ou dans un petit bureau avec plusieurs téléphones BeoCom 3, vous pouvez, bien entendu, également utiliser les réglages décrits dans l'exemple donné pour la maison.

Les deux lignes du téléphone peuvent être dédiées à différents collaborateurs ou réglées de manière à pouvoir entendre à qui sont destinés les appels. D'autre part, il est possible de déplacer des appels, auxquels on a répondu, entre les téléphones.

Transfert d'Appel permet également d'utiliser ces fonctions, ce qui vous permet d'assurer un meilleur service auprès de l'appelant. Dans le menu 'Transfert d'Appel', vous pouvez régler le transfert pour qu'il se fasse...

- automatiquement vers un numéro donné, par ex. lorsque vous allez à une réunion ou si un supérieur ou un collaborateur est en déplacement ou
- manuellement pour vous permettre, au moment de l'appel, de décider si vous voulez répondre ou transférer l'appel vers un numéro préréglé.

Voir page 23 pour de plus amples informations sur le réglage de Transfert d'Appel.

#### Transférer manuellement vers un autre BeoCom 3

Si vous avez choisi de transférer automatiquement des appels, vous ne devez rien faire au moment de l'appel proprement dit. Par contre, si vous avez choisi de transférer chaque appel manuellement, vous devez suivre la procédure ci-dessous.

#### Déplacer des communications

Le déplacement de communications peut se faire d'un BeoCom 3 à un autre BeoCom 3 ou à un autre téléphone RNIS sur la même connexion.

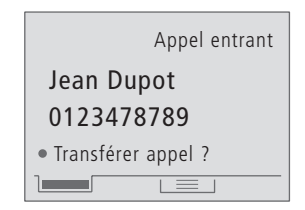

L'afficheur indique : 'Appel entrant' et 'Transférer appel ?'...

OK Appuyez sur OK pour transférer

Avant d'appuyer sur OK pour transférer l'appel, vous pouvez appuyer sur Extra pour voir sur quel numéro vous avez réglé le transfert manuelle. Appel déplacé : 1 Bertrand Legrand 012347655 Durée de conv.: 2:34

#### Pour déplacer des appels...

- > Appuyez sur Parc pour déplacer la communication et mettez le combiné sur le support.
- > Sur l'autre téléphone BeoCom 3 décrochez le combiné pour recevoir la communication déplacée.
- > Mettez le combiné sur le support pour terminer la conversation.

*Voir page 22 pour de plus amples informations sur le déplacement.* 

## Vue d'ensemble des menus

Ce chapitre vous aidera à vous retrouver dans les menus qui vous sont présentés dans l'afficheur.

Des informations détaillées concernant chacun des menus figurent dans les chapitres pertinents du manuel.

#### Vue d'ensemble des possibilités du système de menus du téléphone

L'illustration ne montre pas tous les menus mais tous les points principaux des menus sont indiqués. Suivez les instructions dans l'afficheur afin de vous y retrouver dans les réglages et possibilités.

| Menu principal -  |
|-------------------|
| Répertoire        |
| Transfert d'Appel |
| Sonnerie          |
| Menu réglages     |
|                   |

#### Faire apparaître des menus...

| Menu                                                                                                    | Appuyez sur Menu pour<br>accéder au menu principal                                                  | Etat de la sonnerie<br>Intensité :===                                                                                    |
|----------------------------------------------------------------------------------------------------|----------------------------------------------------------------------------------------------------|----------------------------------------------------------------------------------------------------|
| С<br>ок                                                                                                    | Faites tourner la roue pour<br>sélectionner le point du menu<br>et appuyez sur OK pour y<br>accéder | Mélodie : 4<br>Temporisation : 0 s.                                                                                      |
| Lorsque vous avez choisi un point dans un<br>menu<br>C Faites tourner la roue pour<br>trouver les options correspon-<br>dant à chaque point ou utilisez<br>les touches à chiffres |                                                                                                    | Menu réglages<br>Configurations de ligne<br>Intensité fixe<br>Rappel élargi<br>Témoins lumineux<br>Langue<br>Menu avancé |
| ОК                                                                                                    | Appuyez sur OK pour<br>mémoriser le réglage                                                         |                                                                                                    |

à 16 pour des informations sur le Répertoire. Voir pages 23 et 32 pour des informations sur Déviation.

Voir pages 14

Répertoire

Transfert d'Appel

: Inacti.

: Inacti.

: Inacti.

Créer dans Répertoire

Modifier nom et no.

Effacer nom et no.

Copier nom et no.

Etat du Répertoire

Sans réponse

Occupé

Manuel

**Tous les appels** : Inacti.

Voir page 24 pour des informations sur le réglage de la sonnerie.

Voir pages 25 et 26 pour de plus amples informations sur chaque point.

Menu avancé Déplacer identification Contraste affichage Standard Portabilité du Terminal Numéro de version Effacer tout

Voir pages 28 à 30 pour de plus amples informations sur chaque point.

## Services RNIS et BeoCom 3

Tous les services RNIS que le BeoCom 3 permet d'utiliser sont normalement activés dans la centrale chez votre opérateur téléphonique et nécessitent un abonnement.

Le BeoCom 3 peut cependant exécuter certains services sans impliquer la centrale et vous permet ainsi de bénéficier de ces services sans abonnement. Dans ces cas, le téléphone utilise les deux canaux B et vous ne pouvez donc ni appeler d'un autre téléphone ni être connecté à Internet.

#### Quels sont les services RNIS que je peux utiliser...

Présentation du Numéro (CLIP), voir page 18

Affiche le numéro de l'appelant avant que vous ne répondiez à l'appel.

Non identification d'appel (CLIR), voir page 25

 Permet d'empêcher l'affichage de votre numéro.

#### Numéros multiples (SDA), voir page 25

 Numéros supplémentaires sur la même ligne

Transfert d'Appel\* (CFU), voir page 23

 Permet de transférer tous les appels entrants vers un autre numéro de téléphone.

Transfert d'Appel sur Occupation (CFB), voir page 23

 Permet de transférer tous les appels entrants lorsque votre téléphone est occupé.

Transfert d'Appel sur Non Réponse\* (CFNR), voir page 23

 Permet de transférer tous les appels entrants lorsque vous ne répondez pas.

#### Renvoi du Numéro\* (CD), voir page 23

 Permet de transférer manuellement votre appel entrant lorsque vous recevez un appel.

#### Signal d'Appel (CW), voir page 25

 Au cours d'une conversation, vous pouvez recevoir un nouvel appel d'une tierce personne. Message en Attente (MWI), voir page 13 – Un répondeur téléphonique sur le réseau.

#### AutoRappel (CCBS), voir page 13

 Vous demande si vous souhaitez être prévenu lorsque le numéro est à nouveau libre.

#### Conférence à trois\* (3PTY), voir page 21

 Conversation simultanée avec deux autres interlocuteurs.

Transfert d'Appel explicite\* (ECT), voir page 21

- Permet de relier deux appels externes.

Mise en garde\* (HOLD), voir page 20 – changer entre deux conversations

Coût Total de la communication (AOC-E), voir page 13

# Portabilité du Terminal (TP), voir page 22

 Déplacement de communications vers d'autres téléphones RNIS sur la même connexion.

Le BeoCom 3 peut, dans certaines situations, fournir les services marqués d'un \* sans passer par l'opérateur téléphonique en utilisant les deux canaux B. Cela vous permet d'utiliser ces services sans abonnement auprès de l'opérateur.

## Que faire si...

#### Questions et réponses

# Comment le BeoCom 3 fonctionne-t-il si le boîtier TNR n'est pas alimenté en courant ?

Si le BeoCom 3 est installé en tant qu'appareil principal, il fonctionne mais de façon réduite. Cela a pour résultat que la fonction mains libres est inopérante, l'afficheur n'est pas éclairé lors de l'utilisation et la sonnerie retentit au niveau faible.

Si le BeoCom 3 est installé en tant qu'appareil secondaire, il ne fonctionne pas en cas de panne de courant.

#### Le Répertoire, est-il effacé en cas de panne de courant ou si la ligne de téléphone est débranchée ?

Non, le Répertoire reste intact. Les données du Répertoire sont indépendantes du branchement et de l'alimentation.

#### Le Journal et la liste Rappel, sont-ils effacées en cas de panne de courant ou si la ligne de téléphone est débranchée ?

Le Journal et la liste Rappel restent intactes en cas de panne de courant mais les deux sont effacées si la ligne de téléphone est débranchée.

#### Qu'est-ce qu'un canal B ?

Un canal B est une liaison pour une communication téléphonique ou Internet. Vous disposez de deux canaux B.

# Dans quels cas, le BeoCom 3 utilise-t-il les deux canaux B ?

Le BeoCom 3 utilise les deux canaux B lorsqu'un service RNIS (par ex. Transfert d'Appel) est exécuté localement dans le téléphone – c'est-àdire sans abonnement auprès de l'opérateur téléphonique.

# Pourquoi les témoins lumineux clignotent-ils ?

Les témoins lumineux sont les indicateurs d'état et d'informations du téléphone et ils clignotent lorsque le téléphone sonne, lorsqu'il y a des appel sans réponse, de nouveaux messages, lorsque la ligne a été dévié, qu'un appel a été enregistré et que la sonnerie est désactivée.

# Comment arrêter le clignotement des témoins lumineux ?

Appuyez sur Ligne 1 ou 2 pour la ligne qui clignote. Ensuite, faites éventuellement tourner la roue pour voir les raisons du clignotement et appuyez sur OK pour plus d'informations.

# Comment effacer ou comment quitter une commande ?

Appuyez sur C pour effacer une entrée. Maintenez C enfoncée pour quitter un menu ou une fonction.

# Pourquoi un service RNIS ne fonctionne-t-il pas ?

Contactez l'opérateur téléphonique pour faire activer le service.

# Pourquoi le même numéro de téléphone figure-t-il deux fois dans le Journal ?

Vous avez reçu des appels du même numéro aussi bien sur la ligne 1 que la 2.

#### Est-il possible d'utiliser 'Transfert d'Appel sur Occupation' en même temps que 'Signal d'Appel' ?

Non, si vous avez activé 'Transfert d'Appel sur Occupation', vous ne recevrez pas d'appel par Signal d'Appel – Le transfert a la plus grande priorité.

#### Que se passe-t-il si je refuse un appel par Signal d'Appel ?

Si vous refusez un appel par Signal d'Appel (en appuyant sur C et OK), la personne qui vous appelle entend la tonalité occupée.

## Pour votre information...

Vos besoins en tant qu'utilisateur constituent un élément central dans la conception et le développement d'un produit Bang & Olufsen et nous nous efforçons de rendre nos produits faciles et agréables à utiliser.

Par conséquent, nous espérons que vous voudrez bien consacrer du temps à nous faire part de vos expériences avec votre produit Bang & Olufsen. Tout ce que vous considérez comme important – positif ou négatif – peut nous aider dans nos efforts visant à perfectionner nos produits.

#### D'avance merci !

| Ecrivez à : | Bang & Olufsen Telecom a/s |
|-------------|----------------------------|
|             | Customer Support           |
|             | Kjeldsmarkvej 1            |
|             | DK–7600 Struer             |
| ou faxez :  | Bang & Olufsen Telecom a/s |
|             | Customer Support           |
|             | +45 96 84 44 01            |
| ou envoyez  | un e-mail :                |
|             | telecom@bang-olufsen.dk    |

Visitez notre site Web à l'adresse : www.bang-olufsen.com

## Conditions de garantie

Tous les produits Bang & Olufsen achetés chez un revendeur Bang & Olufsen agréé sont couverts par une garantie contre tout vice de fabrication et de matériau. Le revendeur Bang & Olufsen agréé ou, par la suite, le représentant national de Bang & Olufsen sont tenus d'assurer cette garantie. La durée de la présente garantie est de 24 mois.

La présente garantie couvre les frais de réparation (y compris les pièces de rechange et la main-d'œuvre) du produit. La présente garantie couvre également les accessoires.

Les produits de téléphonie de Bang & Olufsen ne fonctionnant que dans le pays pour lequel ils sont fabriqués, la présente garantie s'applique exclusivement à ce pays. Cela s'explique par les disparités existant d'un pays à l'autre en matière de normes de transmission et d'agréments.

La présente garantie ne couvre pas les dommages survenus en cas d'accident, y compris les dommages survenus en cas de foudre, inondation, incendie, au cours du transport, en cas d'utilisation inappropriée ou de négligence. Bang & Olufsen décline toute responsabilité en cas de perte indirecte, y compris la perte d'exploitation.

La présente garantie ne couvre pas les frais de transport et de remplacement des piles.

La présente garantie sera annulée si le produit a fait l'objet d'une réparation ou d'une modification par toute personne non agréée par Bang & Olufsen ou si le numéro de série a été retiré du produit.

La garantie ne peut s'appliquer que sur présentation d'un document mentionnant les données suivantes :

- Nom du produit et numéro du type de produit
- Numéro de série
- Date d'achat et de livraison
- Période de garantie
- Cachet et signature du revendeur agréé Bang & Olufsen

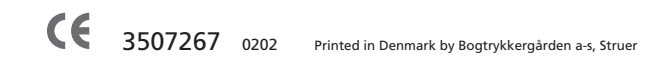

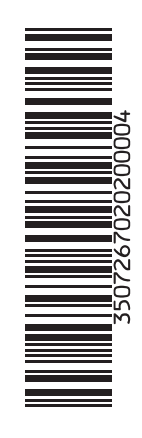